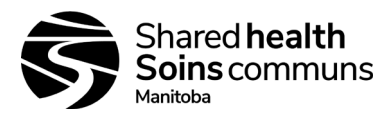

# **Document History:**

| Title: i-STAT | 1 System SOP       | Site(s):    | Shared Health Diagnostic<br>Services – All |  |  |  |  |  |
|---------------|--------------------|-------------|--------------------------------------------|--|--|--|--|--|
| Document #:   | 100-10-02          | Version #:  | 05                                         |  |  |  |  |  |
| Section:      | General Operations | Subsection: | General                                    |  |  |  |  |  |

| Approved by:<br>(Approval on File) | N. Landry, A. Hartel | Date:              | 14 December 2023 |
|------------------------------------|----------------------|--------------------|------------------|
| Approved by:<br>(Approval on File) | Dr. L. Thorlacius    | Effective<br>Date: | 11 January 2024  |

| # | Details of Revisions:                                                                                                    | Approval:                             | Date:                     |
|---|----------------------------------------------------------------------------------------------------|---------------------------------------|---------------------------|
| 1 | New Document; combined all i-STAT documents into one complete SOP and archived the following documents: 110-10-04, F110-10-04B, F110-10-04C, F110-10-04D, F110-10-04E, F110-10-04F, F110-10-04G, F110-10-04H, F110-10-04I, JA110-10-04, 140-170-02, F140-170-02                                                                                                    | L Thorlacius<br>A Sokoro<br>C McMahon | 27 April 2020             |
| 2 | Added required levels of cal/ver and liquid QC material to Supplies List 6.3.1 (p.6).<br>Added sample rejection time of 40 minutes for Chem8+ and cTnI (p.7). Printout for<br>e-simulator daily results optional (p.10). Corrected ordering code for Whole Blood<br>Chemistry; added ordering and worksheet code for INR (p.12). Updated criteria<br>and process for sending PT/INR samples to lab for confirmatory testing (ps.<br>13/14). Added instructions for phoning and recording critical results in Delphic<br>(p.16). Added name of log sheet to record monthly PT/INR QC testing; corrected<br>the volume of CaCl <sub>2</sub> added pipetted in PT/INR QC preparation steps (p.22).<br>Added space for Cartridge expiry date to Incoming QC Log; renamed log sheet to<br>include monthly PT/INR reporting (p.32). Removed column for Cal/Ver results<br>from Semi-Annual QC Log (p.34).                                                                                                    | C McMahon<br>L Thorlacius             | 1 June 2020               |
| 3 | Added interference of high levels of $PO_2$ on $PCO_2$ as per Abbott Bulletin dated Sept 2020 (p.18).Corrected preparation of PT/INR controls for Integrity Testing (p.22). Added number dates to Electronic Simulator Log (p.29).                                                                                                    | L Thorlacius<br>C McMahon             | 28 Sep 2020               |
| 4 | Updated list of who to send completed validations to (p.5). Added approved tests<br>and samples types for each cartridge; added instruction to use Ceramic<br>Conditioning Cartridge when certain errors occur (p.6). Added instruction to draw<br>discard tube before collecting from a line (p.7). Added gel tubes may be used for<br>chemistries and Tnl collections when needed (p.8). Removed cartridges not<br>validated from Panel (p.9). Added instructions for suppressed results with Blood<br>Gases chemistry cartridges (p12). Clarification of reportable range for INR:<br>standardized to >4 requires confirmatory testing across all sites; added<br>instructions for No clot or **** error for PT/INR (p.13). Added reporting chart for<br>results outside the Reportable Range; updated criteria for sending PT/INR sample<br>to reference lab (p.15). Updated Reportable Range for INR (p.17). Updated critical<br>results table; added capillary samples critical results; added reference ranges and<br>critical results for umbilical cord samples (p.18/19). Added comment regarding<br>blood gases in lipemic samples (p.20). Changed Appendix 4 i-STAT Calibration<br>verifiers and QC Log entry to a fillable form (p.33). | A Hartel<br>H Klassen Vakili          | 4 Jan 2023<br>17 Jan 2023 |
| 5 | Removed G3+ and CG4+ Blue (discontinued Effective June 30, 2023). Updated specimen requirements for skin puncture samples collected in balanced heparin capillary tubes. Corrected the Lactate critical results in section 14. Corrected                                                                                                    | H Klassen Vakili<br>N Landry          | 24 Nov 2023               |

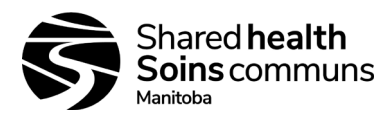

Version #: 05

reporting less than for base excess to L-30, addition of capillary pO2 reference range and capillary and mixed gas reference ranges for neonates. Critical value for umbilical cord blood pH has been updated. Clarified the requirements for on-going validation of new/replacement instruments, and to whom the data should be sent. Appendix 9 has been split into a job aid and specimen requirements page. Additional formatting changes and converted final document format to fillable PDF to facilitate ease of use.

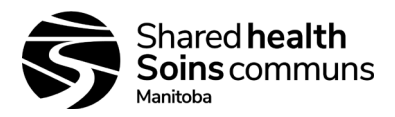

Version #: 05

# Table of Contents

|                    |                                                                                               | Б              |
|--------------------|-----------------------------------------------------------------------------------------------|----------------|
|                    |                                                                                               |                |
| 2.0 GEN            |                                                                                               |                |
| 3.0 SYSI           |                                                                                               | 5              |
| 4.0 SAFE           | I Y PRECAUTIONS:                                                                              | 5              |
| 5.0 ESSE           | INTIAL FUNCTIONS:                                                                             | 5              |
| 5.1.               | Regional Functions                                                                            | 5              |
| 5.2.               | Site Functions                                                                                | 6              |
| 5.3.               | Operator Functions                                                                            | 6              |
| 5.4.               | Operator ID Numbers                                                                           | 6              |
| 5.5.               | Training                                                                                      | 6              |
| 5.6.               | Validations of New or Replacement Analyzers (On-going Validations)                            | 6              |
| 5.7 An             | nual Competency Assessment                                                                    | 7              |
| 6.0 SUPF           | PLIES AND STORAGE REQUIREMENTS:                                                               | 7              |
| 61                 | Cartridges                                                                                    | 7              |
| 6.2                | Ceramic Conditioning Cartridge (CCC)                                                          | 8              |
| 63                 | Calibration Verifiers and Liquid Controls                                                     | 8              |
| 6.4                | Electronic Simulator                                                                          | ۰۰۰۰۰۵<br>۵    |
|                    |                                                                                               |                |
| 7.0 SPEC           | JIMEN REQUIREMENTS                                                                            | 9              |
| 7.1.               | General Information                                                                           | 9              |
| 7.2.               | Blood Gases, Electrolytes, Chemistries                                                        |                |
| 7.3.               |                                                                                               |                |
| 8.0 CAR            | IRIDGE PANEL CONFIGURATIONS AND BLOOD VOLUME:                                                 |                |
| OPERATO            | R FUNCTIONS                                                                                   |                |
| 9.0 DAIL`          | Y QUALITY CONTROL:                                                                            |                |
| 10.0 PRC           | DCEDURE FOR ANALYSIS:                                                                         | 12             |
| Specim             | nen Analysis                                                                                  |                |
| 11.0 RES           | SULTS:                                                                                        | 14             |
| 11.1.              | Ordering and Reporting Results in the Delphic LIS:                                            |                |
| 11.2.              | Calculations                                                                                  |                |
| 11.3.              | Displayed Results                                                                             |                |
| 11.4               | Suppressed Results                                                                            | 14             |
| Report             | ting Blood Gas / Chemistry / Trononin Results Outside the Reportable Range                    | 16             |
| 11 5               | Troubleshooting Quality Check Error Messages                                                  |                |
| 11.5.              | Criteria for Sonding Sample to Reference Lab for Confirmation of DT/INP Recult                | 10             |
| 11.0.              | Dresses to Send DT/IND Sample to Deference Lab for Confirmation Dir F //IND Result Llaing LIS | 10             |
|                    | Process to Send PT/INK Sample to Reference Lab for Commitmation Result Using LiS              |                |
| 12.0 REF           |                                                                                               |                |
| 13.0 REF           |                                                                                               |                |
| 13.4.              | Umbilical Cord Blood Gases Reference Ranges:                                                  |                |
| 14.0 CRI           | IICAL RESULTS:                                                                                |                |
| 14.3.              | Phoning / Reporting Critical Results in Delphic:                                              |                |
| 15.0 REC           | CHARGING:                                                                                     | 21             |
| 16.0 INTI          | ERFERENCES:                                                                                   | 21             |
| SITE FUNC          | CTIONS                                                                                        | 23             |
| 17.0 VEF           | RIFICATION OF CARTRIDGE STORAGE CONDITIONS:                                                   | 23             |
| 17.1.              | Refrigerated cartridges (document on i-STAT QC Log)                                           | 23             |
| 17.2.              | Room Temperature Cartridges (document on i-STAT QC Log)                                       | 23             |
| 18.0 PRC           | CEDURE FOR SHIPMENTS OF CARTRIDGES                                                            | 23             |
| 19.0 INTI          | EGRITY TESTING:                                                                               | 24             |
| 19.8.              | For blood gases/chemistry cartridges, analyze using i-STAT Aqueous Level 1 and Leve           | al 3 controls: |
|                    | 25                                                                                            |                |
| 1Q Q               | For cTnl cartridges, analyze using i-STAT Level 1 and Level 3 cTnl Controls                   | 25             |
| 10.0.              | For PT/INR analyze Level 1 and 2 PT/INR Controls                                              | 20<br>26       |
| 10.10.             | Thermal Drohe Verification                                                                    | 20<br>?≙       |
| 19.11.<br>20.0 EVT |                                                                                               | 20<br>∽7       |
|                    |                                                                                               | 1∠۲<br>حد      |
| 21.0 UAL           |                                                                                               |                |

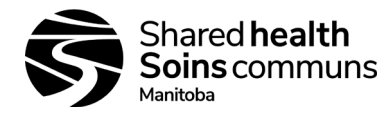

Version #: 05

| 21.1. Routine Calibration                                                                  | 27 |
|--------------------------------------------------------------------------------------------|----|
| 21.2. Calibration Verification (for all tests except PT/INR)                               | 27 |
| REGIONAL FUNCTIONS.                                                                        | 28 |
| 22.0 UPDATING SOFTWARE – CLEW:                                                             | 28 |
| 23.0 CUSTOMIZATION:                                                                        | 28 |
| 24.0 CLINICAL SIGNIFICANCE:                                                                | 29 |
| 25.0 PRINCIPLES OF MEASUREMENT:                                                            | 31 |
| 26.0 REFERENCES:                                                                           | 32 |
| APPENDICES                                                                                 | 32 |
| Appendix 1: <i>i-STAT Electronic Simulator Log</i>                                         | 33 |
| Appendix 2: i-STAT Expiration Date and Storage Conditions Log - Refrigerated               | 34 |
| Appendix 3: i-STAT Cartridge Expiration Date and Storage Conditions Log - Room Temperature | 35 |
| Appendix 4: i-STAT Calibration Verifiers and QC Log entry                                  | 36 |
| Appendix 5: <i>i-STAT QC Action Log</i>                                                    | 37 |
| Appendix 6: i-STAT System – Semi Annual Quality Control Log Sheet                          | 38 |
| Appendix 7: i-STAT Operator Recertification Log                                            | 39 |
| Appendix 8: <i>i-STAT Patient Log</i>                                                      | 40 |
| Appendix 9A: i-STAT System Specimen Requirements                                           | 41 |
| Appendix 9B: <i>i-STAT System Job Aid</i>                                                  | 42 |
| Appendix 10: <i>i-STAT System – Customizations</i>                                         | 43 |
| Appendix 11: i-STAT System – CLEW Updates Job Aid                                          | 44 |
| Appendix 12: <i>i-STAT System – Printer</i>                                                | 45 |
| Appendix 13: <i>i-STAT System – Printer Power</i>                                          | 46 |
| Appendix 14: i-STAT System – Ceramic Conditioning Cartridge                                | 48 |
| Appendix 15: i-STAT Ceramic Conditioning Cartridge (CCC) Usage Log                         | 49 |
| Appendix 16: i-STAT System – Troubleshooting and Test Flags Job Aid                        | 50 |
| Appendix 17: i-STAT Analyzer Coded Messages                                                | 51 |
|                                                                                            |    |

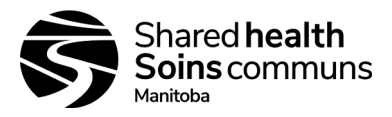

#### 1.0 PURPOSE:

- 1.1. To provide instruction for use of the i-STAT 1 analyzer.
- 1.2. Non-Shared Health sites may use this SOP if they have a Memorandum of Understanding (MOU) with Shared Health. The MOU will clarify the responsibilities of both the external organization and Shared Health.

#### 2.0 GENERAL INFORMATION:

- 2.1. The i-STAT analyzer may be utilized as a main analyzer in low volume sites and in POCT settings or as a back-up analyzer in certain circumstances.
- 2.2. Use of the analyzer will vary from site to site depending on the site test menu or service agreement in place.
- 2.3. External Proficiency Testing (EPT) must be done for each analyte being tested for on the i-STAT analyzer; if no EPT is available then a suitable alternative must be used as advised by the applicable provincial discipline team. See Section 20.0 for details.
- 2.4. All operators must be provided with a unique Operator ID number; ID must not be shared.
- 2.5. All staff utilizing the i-STAT analyzer must have initial training and annual competency assessment.
- 2.6. All staff utilizing the i-STAT must be re-certified annually.
- 2.7. For additional information on operation or troubleshooting of the i-STAT analyzer, refer to the vendor operations manual.

#### 3.0 SYSTEM OVERVIEW:

- 3.1. The i-STAT system incorporates comprehensive components needed to perform blood analysis at the point of care level.
- 3.2. The system consists of the following components:
  - 3.2.1. Analyzer into which a sample-filled cartridge is inserted for analysis; the analyzer automatically controls all functions of the testing cycle including fluid movement within the cartridge, calibration and continuous monitoring.
  - 3.2.2. Cartridges which are single use and disposable and contain micro-fabricated sensors, a calibrant solution, fluidics system and waste chamber. Cartridges available at each site will depend on the site test menu and the intended use of the analyzer at the site.

#### 4.0 SAFETY PRECAUTIONS:

- 4.1. As per Routine Practices (Standard Precautions).
- 4.2. Mandatory use of gloves and safety glasses.
- 4.3. Cartridges should be disposed of as biohazard waste, not in general waste.

#### 5.0 ESSENTIAL FUNCTIONS:

#### 5.1. Regional Functions

- 5.1.1. Coordinate ordering of cartridges, providing sites with cartridges that match their test menu.
- 5.1.2. Ensuring that QC on new lots of cartridges are performed by receiving site and documented according to requirements.
- 5.1.3. Keep track of loaner i-STAT and provide it to sites as needed.
- 5.1.4. Coordinate software updates (CLEW).
- 5.1.5. Ensure each site subscribes to the appropriate external proficiency testing programs.
- 5.1.6. Assign operator ID numbers for new issuers in their region.
- 5.1.7. Arrange for training of new operators and ensure that current operators are re-certified annually.
- 5.1.8. Ensure customization changes are made to meters and that this is password protected.
- 5.1.9. Ensure new or replacement analyzers are validated.

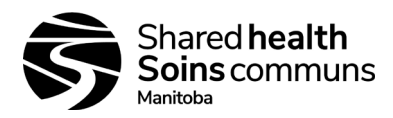

## 5.2. Site Functions

- 5.2.1. Keep track of inventory of i-STAT cartridges and initiate regional order process when more are needed.
- 5.2.2. Conduct quality checks of new lots of cartridges as they are received and document according to requirements.
- 5.2.3. Ensure external proficiency testing is done and reported.

### 5.3. Operator Functions

- 5.3.1. Run electronic simulator when necessary.
- 5.3.2. Perform patient testing.
- 5.3.3. Be re-certified annually.

#### 5.4. Operator ID Numbers

- 5.4.1. Operator ID numbers should be unique and 6 or 7 digits long. <u>Do not replicate previously used</u> <u>ID numbers.</u>
- 5.4.2. For Shared Health sites, the first number indicates the region:

| Region                        | <b>Operator ID</b> |
|-------------------------------|--------------------|
| Prairie Mountain Health RHA   | 1xxxxx             |
|                               | 2xxxxx             |
|                               | 9xxxxx             |
| Northern RHA                  | Зххххх             |
| Southern Health-Santé Sud RHA | 4xxxxx             |
|                               | 8xxxxx             |
| Winnipeg RHA (Churchill only) | 5xxxxx             |
| Interlake-Eastern RHA         | 6xxxxx             |
|                               | 7xxxxx             |
| Winnipeg RHA                  | 0xxxxx             |

# 5.5. Training

5.5.1. Training of new operators will be provided by a previously trained technologist, and this will be coordinated within each region.

# 5.6. Validations of New or Replacement Analyzers (On-going Validations)

These requirements are to validate that new or replacement analyzers are functioning as expected.

5.6.1. For sites using Chem8, CG4+, EC8+, Crea, G, cTnl cartridges:

Integrity Testing must be performed on all new or replacement analyzers as well as on each analyzer when it is moved or transported from one site to another.

• See Section 19.0 for instructions on performing integrity testing with liquid controls.

Results must be within the acceptable ranges provided by the manufacturer prior to using the analyzers to report patient results.

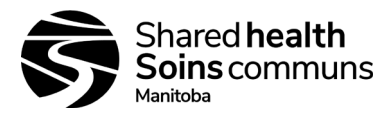

#### 5.6.2. For sites using PT/INR cartridges:

- Follow the procedure described in document 140-170-09 (i-STAT POCT INR Mini Verification Protocol).
- 5.6.3. Results of calibration verification and liquid controls should be reported to, as applicable to either:
  - For Blood gases, Chemistry and cTnl:
    - Shared Health labs: Shared Health Point-of-Care Biochemist
    - Non-Shared Health Diagnostics Sites: Regional POCT Specialist
    - In the event that either of the above are not available, send validation data to the Shared Health Technical Director for Biochemistry
  - For PT/INR:
    - Shared Health Hematology Technical Director prior to patient testing.

## 5.7 Annual Competency Assessment

- 5.7.1. Shared Health Diagnostics staff
  - Annual Competency Assessment for the i-STAT Analyzer System must be assigned and successfully completed.
- 5.7.2. Non-Shared Health Diagnostics staff
  - Annual competency assessment of all operators must occur annually, as per MOU agreement for POCT with Shared Health.

#### 6.0 SUPPLIES AND STORAGE REQUIREMENTS:

#### 6.1. Cartridges

- 6.1.1. <u>General Information</u>
  - Note Not all listed cartridges are available for testing at every site; refer to individual test menus, and request extended menus if necessary
  - Sealed in individual pouches or portion packs.
  - Individual pouches must be warmed to room temperature (between 18 °C and 30 °C) for 5 minutes prior to testing, entire boxes must be warmed for one (1) hour prior to use.
  - DO NOT allow cartridges to freeze.
  - DO NOT return cartridges to the fridge once they have been at room temperature.
  - **DO NOT** use cartridge if pouch has been punctured.
  - **DO NOT** use after the labeled expiration date.
- 6.1.2. Storage
  - Store main supply of cartridges at fridge temperature (between 2 °C and 8 °C).
- 6.1.3. <u>Room temperature storage</u>
  - Between 18 °C and 30 °C is acceptable but will shorten expiry dating:
    - Chem8+/EC8+/Creatinine cartridges = 14 days
      - CG4+ cartridge = 2 months
      - PT/INR cartridge = 14 days
      - cTnl cartridge = 14 days
  - Shortened expiry date must be written on the package when taken out of the fridge.
- 6.1.4. Approved Tests and Sample Types Reported from Cartridges
  - CG4+ cartridges = used for all sample types including capillary; report all results
  - Chem8+ cartridges = used for venous and arterial samples only; report all results except

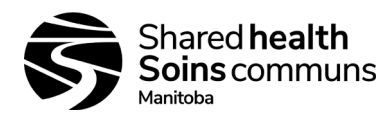

Ionized Calcium unless on approved Test Menu for the site

- EC8+ cartridges = used for all sample types including capillary; do not report blood gases, including TCO2
- Crea cartridge = used for all samples in combination with EC8+ cartridge
- PT/INR Cartridge = used for venous and capillary blood

# 6.2. Ceramic Conditioning Cartridge (CCC)

- 6.2.1. Store at room temperature (between 18 °C and 30 °C).
- 6.2.2. Use to condition the pins of the analyzer when given error codes related to poor contact between the analyzer and the cartridge (e.g. Codes 20,23,27,41,49,50,87, and 126).
- 6.2.3. CCC consists of an aluminum base that supports a white ceramic strip. The ceramic cartridge may be used 50 times before the strip is worn and needs to be rotated or up to 200 times before the strip must be replaced.
- 6.2.4. See Appendix 14: i-STAT System Ceramic Conditioning Code for instructions on using the CCC and replacing the ceramic strip.
- 6.2.5. See Appendix 15: i-STAT Ceramic Conditioning Cartridge (CCC) Usage Log to track rotation and replacement of strip.

# 6.3. Calibration Verifiers and Liquid Controls

- 6.3.1. General Information
  - 6.3.1.1. PT Quality Controls levels 1 and 2 are used for monthly PT/INR quality testing; there are no Calibration Verifiers for PT/INR.
  - 6.3.1.2. i-STAT Aqueous Calibration Verifiers (levels 1-5) and Quality Control (levels 1 and 3) materials are used for blood gas and general chemistry quality testing.
  - 6.3.1.3. cTnl Calibration Verifiers (levels 1-3) and Quality Control (levels 1 and 3) materials are used for Troponin I quality testing.
  - 6.3.1.4. All products are stored at fridge temperature (between 2 °C and 8 °C); do not allow to freeze.
  - 6.3.1.5. **DO NOT** use after expiration date on the box and ampules.
- 6.3.2. PT Quality Control Levels 1 and 2 must be reconstituted with provided CaCl<sub>2</sub> fluid and allowed to stand at room temperature (18-30°C) for a minimum of 45 minutes prior to use.
- 6.3.3. Tnl calibration verifiers and controls must not be left at room temperature. Once opened, controls are stable in the fridge for 30 days. cTnl controls do not need to be warmed prior to use.
- 6.3.4. All other calibration verifiers and controls must come to room temperature (between 18 °C and 30 °C) prior to use. Minimum room temperature equilibration:
  - PT/INR Controls 45 minutes
  - Chemistry and Blood Gas Testing other than pO2 30 minutes
  - pO2 testing 4 hours
- 6.3.5. Room temperature storage (between 18 °C and 30 °C) is acceptable but will shorten expiry dating:
  - PT/INR Controls 4 hours
  - i-STAT Aqueous Calibration Verifiers and Controls 5 days
  - cTnl Calibration Verifiers and Controls None; do not leave at room temperature
- 6.3.6. Shortened expiry date must be written on the vials/box when taken out of the fridge.

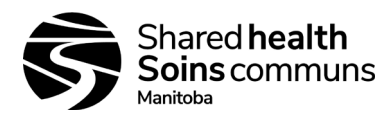

# 6.4. Electronic Simulator

- 6.4.1. Store at room temperature (between 18 °C and 30 °C).
- 6.4.2. Protect contact pads from contamination by replacing the plastic cap and placing the electronic simulator in its protective case after use.

# 7.0 SPECIMEN REQUIREMENTS:

# 7.1. General Information

- 7.1.1. Specimen requisition must be completed as outlined in Specimen Acceptance Policy (10-50-03).
- 7.1.2. Specimen must be collected and labeled as outlined in Phlebotomy Manual (100-10-79).
- 7.1.3. Do not expose sample to air.
- 7.1.4. Avoid drawing air and forming air bubbles in the blood gas syringe.
- 7.1.5. Completely full tubes and syringes to capacity for correct heparin-to-blood ratio, incomplete filling can cause erroneous results.
- 7.1.6. Non-Shared Health Diagnostics staff collecting samples from a line must expel air or fluid from the line by drawing blood into a discard tube or syringe prior to sample collection.
- 7.1.7. Mix blood and anticoagulant by inverting tube gently at least 10 times immediately following collection (do not mix PT/INR sample as this could activate clotting process).
- 7.1.8. **DO NOT** put samples on ice following collection.
- 7.1.9. **DO NOT** use clotted samples.
- 7.1.10. Run samples cartridges that are Health Canada approved for the specific sample type only.
- 7.1.11. Testing must be performed within 10 minutes of collection for CG4+ cartridges, or if analyzing for TCO<sub>2</sub> or ionized Calcium. If performing testing on a Chem8+/EC8+/CREA cartridge and not analyzing for TCO<sub>2</sub> or ionized Calcium, testing must be performed within 30 minutes of collection.
- 7.1.12. Samples tested outside of these time limits must be resulted with the following comment: "Results may be inaccurate due to delayed analysis"
  - If testing is not performed within 20 minutes of collection for blood gases or ionized Calcium, or within 40 minutes for all other chemistry tests, sample must be rejected.

#### 7.1.13. Precautions:

- 7.2.1. Avoid the following circumstances:
  - Drawing a specimen from an arm with an IV.
  - While avoiding the use of a tourniquet during phlebotomy if recommended, samples that are collected after elastic tourniquet application for ≤1 minute are also acceptable.
  - Extra muscle activity (fist pumping).
  - Hemolysis (alcohol left on puncture site; traumatic draw).
  - Exposing the sample to air when measuring blood gases (pH, *P*CO<sub>2</sub>, *P*O<sub>2</sub> and TCO<sub>2</sub>).
- 7.2.2. Criteria for Specimen Rejection:
  - Evidence of clotting.
  - Specimens collected in incorrect tubes.
  - Syringe for blood gases with air bubbles in sample.
  - Incompletely filled evacuated tubes.
  - Excessive delay in analysis (see points 7.1.10, 7.3.4, 10.5)
  - Other types of samples such as urine, CSF, and pleural fluid.
  - Specimen does not meet requirements of Specimen Acceptance Policy (10-50-03).

#### 7.1.14. PT/INR

Skin puncture (Capillary samples)

- Use the first drop of blood.
- Test specimen immediately.

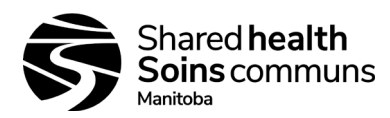

#### <u>Venipuncture</u>

- Fresh whole blood collected into a plastic syringe.
  - Dispense sample directly from syringe.
- Fresh whole blood collected in a clear top non-additive tube.

Dispense sample with a plastic transfer device.

# 7.2. Blood Gases, Electrolytes, Chemistries

- 7.2.1. Skin puncture (Capillary samples)
  - Do not use Chem8+ cartridges for capillary collections.
  - Fresh whole blood collected in a plain, no-gel lithium heparin microtainer for chemistries or balanced heparin capillary tube for electrolytes and blood gases.
  - The first drop of blood will contain excess tissue fluid and must be wiped away.
  - Avoid strong repetitive pressure ("milking ") as it may cause hemolysis or tissue fluid contamination of the sample.
  - Samples collected in capillary tubes with balanced heparin anticoagulant must be tested within 3 minutes of collection.
- 7.2.2. <u>Venipuncture</u>
  - Fresh whole blood collected in an evacuated collection tube with lithium heparin anticoagulant, no gel; fill collection tube to capacity. Gel tubes may be used for chemistry testing but are not acceptable for blood gases.
  - A balanced heparin blood gas syringe may be used for venous collections.

#### 7.2.3. <u>Arterial puncture</u>

- Collection of arterial samples is not performed by medical laboratory technologists or laboratory assistants.
- Collected using plain syringe, syringe using the least amount of liquid heparin to prevent clotting (10 U heparin/mL of blood), or heparinized blood gas syringe; filled to the recommended capacity.
- Samples collected in plain syringe with no anticoagulant must be tested immediately at bedside.
- Blood gas syringe should be used when testing for ionized calcium.

#### 7.2.4. Cord Blood

- Samples are collected by delivery room staff (physician, respiratory therapist, nurse, or physician assistant) and are sent to the lab. Lab staff does not collect cord blood.
- Sample must be tested within 10 minutes following collection from umbilical cord; clamped cord can be stored at room temperature for up to one hour if clamping was <u>not</u> delayed.
- If cord clamping is delayed, cord blood gas results may be affected.
  - Samples should be collected from <u>unclamped cord</u> as soon as possible as birth and should be tested immediately
- Syringes not containing the minimum volume (1.0-1.5 mL) or containing numerous air bubbles should be rejected.
- Samples must be properly labeled as venous or arterial in order for correct reference intervals to be applied.
- Samples greater than 20 minutes old must be rejected, samples between 10-20 minutes old must have the following comment added:
  - "Results may be inaccurate due to delayed analysis"

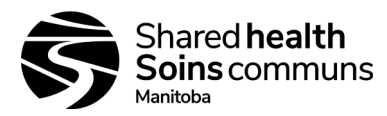

# 7.3. Troponin I/cTnl

- 7.3.1. Skin puncture
  - Not recommended; do not use capillary samples.

#### 7.3.2. Venipuncture

- Fresh heparinized whole blood or plasma samples collected in syringes or evacuated tubes containing lithium heparin with or without gel.
- Collection tubes must be filled; failure to completely fill tubes may cause falsely elevated results, especially if plasma is used.
- Mix blood and anticoagulant by inverting tube gently at least 10 times.
- If sample will not be analyzed within 30 minutes of collection, samples should be centrifuged and plasma must be used for analysis.
  - Plasma samples are stable for 24 hours at 2 °C to 8 °C and for 12 months at -20 °C (freeze only once).
- A plain syringe or plain collection tube and disposable transfer device can be used if the sample is tested within one minute of patient draw.

| 8.0 CARTRIDGE PANEL CONFIGURATIONS AND BLOOD VOLUME: (s | shading denotes calculated value) |
|---------------------------------------------------------|-----------------------------------|
|---------------------------------------------------------|-----------------------------------|

| Cartridge | Vol. (µL) | на | $PCO_2$ | <b>P</b> 0 <sub>2</sub> | Na | X | C I | iCa | Glu | BUN | Creat | Lact | Hct | TCO <sub>2</sub> | PT/INR | cTnl | HCO <sub>3</sub> | TCO <sub>2</sub> | SO <sub>2</sub> | BE | Anion Gap | ЧH |
|-----------|-----------|----|---------|-------------------------|----|---|-----|-----|-----|-----|-------|------|-----|------------------|--------|------|------------------|------------------|-----------------|----|-----------|----|
| CHEM8+    | 95        |    |         |                         | ٠  | ٠ | ٠   | ٠   | ٠   | ٠   | ٠     |      | ٠   | ٠                |        |      |                  |                  |                 |    | ٠         | •  |
| CG4+      | 95        | ٠  | ٠       | ٠                       |    |   |     |     |     |     |       | ٠    |     |                  |        |      | ٠                | •                | ٠               | •  |           |    |
| EC8+      | 65        | ٠  | •       |                         | •  | ٠ | ٠   |     | ٠   | ٠   |       |      | ٠   |                  |        |      | ٠                | ٠                |                 | ٠  | ٠         | •  |
| G         | 65        |    |         |                         |    |   |     |     | ٠   |     |       |      |     |                  |        |      |                  |                  |                 |    |           |    |
| Crea      | 65        |    |         |                         |    |   |     |     |     |     | ٠     |      |     |                  |        |      |                  |                  |                 |    |           |    |
| PT/INR    | 20        |    |         |                         |    |   |     |     |     |     |       |      |     |                  | ٠      |      |                  |                  |                 |    |           |    |
| cTnl      | 17        |    |         |                         |    |   |     |     |     |     |       |      |     |                  |        | •    |                  |                  |                 |    |           |    |

NOTE: Only cartridges validated and approved for your site's testing menu may be used for testing.

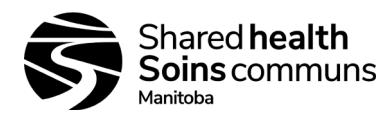

# **OPERATOR FUNCTIONS**

#### 9.0 DAILY QUALITY CONTROL:

- 9.1. Verify the performance of each i-STAT System using the external Electronic Simulator every 24 hours of use.
- 9.2. All Analyzers will lock and not report results if the Electronic Simulator has not been run in the last 24 hours; running the Electronic Simulator will unlock the analyzer.

| Electronic Simulator              |                                                                         |                                                               |                                           |  |  |  |  |  |
|-----------------------------------|-------------------------------------------------------------------------|---------------------------------------------------------------|-------------------------------------------|--|--|--|--|--|
| Step 1                            | Turn                                                                    | Turn on i-STAT                                                |                                           |  |  |  |  |  |
| Step 2                            | Press                                                                   | Menu                                                          |                                           |  |  |  |  |  |
| Step 3                            | Press                                                                   | 3, Quality Test                                               |                                           |  |  |  |  |  |
| Step 4                            | Press                                                                   | 4, Simulator                                                  |                                           |  |  |  |  |  |
| Step 5                            | Scan                                                                    | or enter unique operation                                     | ator ID, repeat if prompted               |  |  |  |  |  |
| Step 6                            | Scan                                                                    | Simulator ID (found of                                        | on simulator box or on the sticker on the |  |  |  |  |  |
|                                   | front                                                                   | of the simulator)                                             |                                           |  |  |  |  |  |
| Step 7                            | Insert                                                                  | Simulator                                                     |                                           |  |  |  |  |  |
| Step 8                            | Docu                                                                    | Document results on log sheet; sites may retain a copy of the |                                           |  |  |  |  |  |
|                                   | instru                                                                  | ment printout if desire                                       | ed.                                       |  |  |  |  |  |
| lf,                               |                                                                         |                                                               | Then,                                     |  |  |  |  |  |
| PASS is displayed                 | on                                                                      | Remove the Electro                                            | nic Simulator after the LCK or            |  |  |  |  |  |
| the screen                        |                                                                         | Simulator Locked m                                            | nessage disappears from the display       |  |  |  |  |  |
|                                   |                                                                         | screen; use the ana                                           | lyzer as required.                        |  |  |  |  |  |
| FAIL is displayed                 | on                                                                      | Clean Electronic Sir                                          | mulator by gently wiping electrodes with  |  |  |  |  |  |
| the screen                        |                                                                         | a lint-free cloth or ti                                       | ssue; repeat procedure.                   |  |  |  |  |  |
| (analyzer will lock               | and                                                                     | lf,                                                           | Then,                                     |  |  |  |  |  |
| not report results if             | report results if the <b>PASS</b> is Document results on log sheet; use |                                                               |                                           |  |  |  |  |  |
| electronic simulato               | r has                                                                   | displayed                                                     | the analyzer.                             |  |  |  |  |  |
| failed)                           |                                                                         | FAIL is displayed                                             | Document results on log sheet; call       |  |  |  |  |  |
|                                   |                                                                         |                                                               | Abbott Tech Support                       |  |  |  |  |  |
| 1-800-387-8378 (prompt 1 then 3). |                                                                         |                                                               |                                           |  |  |  |  |  |

#### 10.0 PROCEDURE FOR ANALYSIS:

- 10.1. All cartridges must be at room temperature.
  - 10.1.1. Individual cartridges can be removed from fridge for 5 minutes prior to testing; an entire box should stand at room temperature for 1 hour before cartridges are used.
- 10.2. DO NOT open cartridge pouches before scanning the barcode.
- 10.3. DO NOT pre-load cartridges.
- 10.4. Re-mix specimen before loading the next cartridge.
- 10.5. Run multiple cartridges in this order (as applicable): **PT/INR** → **CG4+** → **Chem8** → **cTnI** 10.5.1. For pH, blood gases, TCO2 and ionized calcium, test within 10 minutes of collection.
- 10.6 For capillary samples, run in this order (as applicable):  $PT/INR \rightarrow CG4+ \rightarrow EC8+ \rightarrow Creat$  10.7. Approximate testing times:
  - PT/INR testing 2-10 minutes
  - Blood Gas (CG4+) 2 minutes
  - Chemistry (Chem8+/EC8+) 2 minutes
  - Troponin I/cTnI 10 minutes

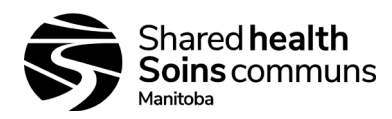

Version #: 05

|                              | Specimen Analysis                                                                                                    |
|------------------------------|----------------------------------------------------------------------------------------------------|
| Step 1                       | Use universal precautions when handling samples.                                                                                                  |
| Step 2                       | Place analyzer on a flat surface or leave on downloader/recharger cradle; DO NOT MOVE until                                                       |
| _                            | analysis is complete.                                                                                                    |
| Step 3                       | Press ()(on/off) to turn on analyzer.                                                                                                    |
| Step 4                       | Press 2 for i-STAT Cartridge on the Test Menu.                                                                                                    |
| Step 5                       | Scan or enter Unique Operator ID; repeat if prompted; Enter the Patient ID.                                                                       |
| Step 6                       | Scan or enter cartridge lot number from the cartridge pouch.                                                                                      |
| Step 7                       | Remove cartridge from pouch, handling it by its edges; avoid touching the contact pads or exerting                                                |
| If Llaina F                  | pressure over the centre of the cartridge.                                                                                                    |
|                              | Inger Poke method for PT/INR<br>nd prepare finger, priok with lenget. Cently equeeze the finger, developing a henging drep of blood. <b>DO</b>    |
|                              | nd prepare iniger, prick with lancet, Gently squeeze the iniger, developing a hanging drop of blood, <u>DO</u>                                    |
| <u>NOT</u> WI                | pe away life first drop.                                                                                                    |
| • Feriorin                   | ce in contact with the sample well, the blood will be drawn into the cartridge; apply blood until it                                              |
| reaches                      | the fill mark indicated on the cartridge                                                                                                    |
| <ul> <li>Avoid "r</li> </ul> | niking" as it may cause hemolysis or tissue fluid contamination of the specimen                                                                   |
| Step 8                       | For PT/INR collected by venipuncture, following sample collection use a plastic disposable pipette to                                             |
| 0.000 0                      | dispense sample into bottom of cartridge well immediately: once in contact with the well, blood will be                                           |
|                              | drawn into the cartridge.                                                                                                    |
|                              |                                                                                                    |
|                              | For Blood Gas, Chemistry and Troponin cartridges, mix the sample well (8 figure 8 motions); draw up                                               |
|                              | sample into dispensing device (pipette, syringe with blunt needle) discard the first 1-2 drops of                                                 |
|                              | <b>blood</b> , direct the dispensing device tip or capillary tube into the sample well and dispense sample                                        |
|                              | until it reaches the fill mark on the cartridge; well will be about half full.                                                                    |
| Step 9                       | Holding the cartridge by its edges, close the cover over the sample well until it snaps into place. DO                                            |
| 01 10                        | NOT press over the sample well. DO NOT touch metal contact pads.                                                                                  |
| Step 10                      | Insert the cartridge into the cartridge port:                                                                                                    |
|                              | Hold the analyzer in place with one hand.                                                                                                    |
|                              | <ul> <li>Handling the cartridge by its edges, gently guide the sealed cartridge into the handheid port<br/>until it elieks into place.</li> </ul> |
| Stop 11                      | Enter additional parameters on the Chart page, if required                                                                                        |
| Step 11                      | Enter additional parameters on the Chart page, in required.                                                                                       |
|                              | <ul> <li>Choose the number corresponding to the type of sample used when prompted at the sample<br/>Type field</li> </ul>                         |
| Sten 12                      | The "Time to Results" countdown har will be displayed: once time has elapsed results can be viewed                                                |
|                              | on the display                                                                                                    |
| Step 13                      | To print results, place on downloader/recharger and press Print or point the analyzer at the printer                                              |
|                              | and press Print. If device turns off before printing, turn it on and press 1 (last results); print.                                               |
|                              | DO NOT report: TCO <sub>2</sub> (from Chem8+) or Ionized Calcium, unless tested within 10 minutes                                                 |
|                              | DO NOT USE: Creatinine for eGFR calculation                                                                                                    |
|                              | DO NOT perform OGTT (oral glucose tolerance testing) using i-STAT (whole blood). I-STAT can be                                                    |
|                              | used for pre-screening.                                                                                                    |
| Step 14                      | Remove cartridge after "Cartridge Locked" message disappears; the analyzer is ready for the next                                                  |
|                              | test immediately.                                                                                                    |
| Step 15                      | Attach analyzer printout to requisition/report; sign and date; enter results into laboratory electronic                                           |
|                              | information system, if applicable. Photocopy requisition with attached report. Save copy as per                                                   |
|                              | retention guidelines.                                                                                                    |

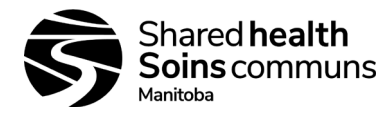

#### 11.0 RESULTS:

# **11.1. Ordering and Reporting Results in the Delphic LIS:**

- 11.1.1. Do not use any codes other than those listed below.
- 11.1.2. Use of proper order codes ensures correct reference ranges will be reported with each sample.
- 11.1.3. There should not be any variation between sites with respect to the use of these codes.
- 11.1.4. All tests that are run on a cartridge must be resulted (exception see point 7.1.10). If the test is not run but there is a slot for results in Delphic, it may be deleted from the order (i.e. Lactate or pO2 on the EC8+ cartridge).

| Sample Source                         | / Test Name                       | Test Code   | Worksheet                                                                                                    |  |  |  |  |  |  |
|---------------------------------------|-----------------------------------|-------------|----------------------------------------------------------------------------------------------------|--|--|--|--|--|--|
| Arterial Blood Ga                     | S                                 | AGAS        | AVGAS                                                                                                    |  |  |  |  |  |  |
| Venous Blood Ga                       | as                                | VGAS        | AVGAS                                                                                                    |  |  |  |  |  |  |
| Capillary Blood G                     | Gas                               | CGAS        | CMGAS                                                                                                    |  |  |  |  |  |  |
| Mixed Blood Gas<br>arterial/venous fr | (mixed<br>om a line)              | MGAS        | CMGAS                                                                                                    |  |  |  |  |  |  |
| Umbilical Arterial                    | Blood Gas                         | UAGS        | UGAS                                                                                                    |  |  |  |  |  |  |
| Umbilical Venous                      | Blood Gas                         | UVGS        | UGAS                                                                                                    |  |  |  |  |  |  |
| Whole Blood Che                       | Whole Blood Chemistry             |             | CHWB or CHEMWB                                                                                                    |  |  |  |  |  |  |
| Troponin I                            | Troponin I                        |             | TIWB                                                                                                    |  |  |  |  |  |  |
| Shared Health<br>Laboratory<br>Staff  |                                   | IINR        | COAG (request appears on<br>COAGLIST and IINR<br>worksheets as well)                                                                                                    |  |  |  |  |  |  |
| PT/INR                                | Non-Shared<br>Health Lab<br>Staff | IINR & POCT | Note: Users must not combine<br>lab performed and non-lab<br>performed tests on a single<br>registration as the code will<br>apply to all tests under a single<br>request ID |  |  |  |  |  |  |

# 11.2. Calculations

11.2.1. The i-STAT analyzer contains a microprocessor that performs all calculations required for reporting results.

## 11.3. Displayed Results

11.3.1. Results are displayed numerically with their units.

- PT/INR is reported as an International Normalized Ratio (INR).
- Electrolyte and chemistry results are also depicted as bar graphs with reference ranges marked under the graphs.

# **11.4. Suppressed Results**

11.4.1. Conditions under which the i-STAT will not display results:

| lf,                                              | Then,                                                                                      |                                   |  |  |  |  |  |  |
|--------------------------------------------------|--------------------------------------------------------------------------------------------|-----------------------------------|--|--|--|--|--|--|
|                                                  | Send specimen(s) to laboratory for analysis, if necessary.<br>For Blood Gases / Chemistry: |                                   |  |  |  |  |  |  |
| Results outside the System's reportable ranges   |                                                                                            |                                   |  |  |  |  |  |  |
| are hagged with a < or > , indicating that the   | lf,                                                                                        | Then,                             |  |  |  |  |  |  |
| limit of the reportable range respectively. (See | Measured results are                                                                       | See Section 11.5 for reporting of |  |  |  |  |  |  |
|                                                  | outside the reportable                                                                     | greater than or less than values. |  |  |  |  |  |  |
| indicates that the results for this test were    | range                                                                                      |                                   |  |  |  |  |  |  |
| dependent on the result of a test flagged as     | Calculated results are                                                                     | In Delphic open appropriate       |  |  |  |  |  |  |
| aither > or <                                    | suppressed                                                                                 | worksheet. Enter / (forward       |  |  |  |  |  |  |
|                                                  |                                                                                            | slash) in front of pH result (for |  |  |  |  |  |  |
|                                                  |                                                                                            | blood gases only) then type       |  |  |  |  |  |  |

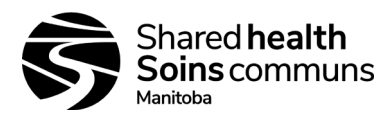

Version #: 05

|                                                                                                    |                                                                                                    | *&DEL in any calculated result                                                                                                    |
|----------------------------------------------------------------------------------------------------|----------------------------------------------------------------------------------------------------|----------------------------------------------------------------------------------------------------|
|                                                                                                    |                                                                                                    | box that cannot be reported.                                                                                                    |
|                                                                                                    | For PT/INR:                                                                                                    |                                                                                                    |
|                                                                                                    | lf,                                                                                                    | Then,                                                                                                    |
|                                                                                                    | I-STAT PT/INR result is                                                                                                    | Enter L0.9; no confirmatory                                                                                                    |
|                                                                                                    | <0.9                                                                                                    | testing required.                                                                                                    |
|                                                                                                    | i-STAT PT/INR result is                                                                                                    | Enter G8.0. Confirmatory venous                                                                                                    |
|                                                                                                    | >8.0                                                                                                    | testing is required at a reference                                                                                                    |
|                                                                                                    |                                                                                                    | site. Enter comment &INRP                                                                                                    |
| Cartridge results which are not reportable based<br>on internal QC rejection criteria are flagged with<br>*** and a code.<br>For full code lists and possible troubleshooting<br>see technical bulletins and product updates link:<br><u>https://www.pointofcare.abbott/us/en/offerings/su</u><br><u>pport/i-stat/technical-bulletins-product-updates</u><br>Find the Technical Bulletins link and go to<br>Analyzer coded messages.<br>NOTE: Account and login are required to access<br>technical bulletins. See Appendix 17 for quality<br>abade error and on | <ul> <li>For codes 20,23,27,41,49,5</li> <li>These codes can sometime<br/>pins in the analyzer using the<br/>(CCC) using the following s</li> <li>1. Run an Electronic Simula</li> <li>2. Run the CCC cycle two the<br/>would the electronic simula</li> <li>2. Run the CCC cycle two the<br/>would the electronic simula</li> <li>3. Update the CCC Usage</li> <li>4. Analyze the specimen and<br/>cartridge. If specimen into<br/>are not suppressed should<br/>result is suppressed aga</li> </ul> | 50, 87 and 126:<br>as be corrected by conditioning the<br>ne ceramic conditioning cartridge<br>steps:<br>ator.<br>times, initiate CCC the same as you<br>ulator (disregard the Simulator Failure<br>Log.<br>gain using a fresh sample and another<br>tegrity is not in question, the results that<br>uld be reported in the usual manner. If<br>in, send specimen to the reference lab. |
|                                                                                                    |                                                                                                    |                                                                                                    |
| For PT/INR, if the results state "No clot detected" or "****" error occurs                                                                                                    | <ul> <li>Repeat patient sample</li> <li>Free text the following "<br/>i-STAT. Concurrent sam<br/>result pending". In IICM</li> <li>Notify physician that sa<br/>was obtained.</li> <li>Send venous sample to<br/>Cancel IINR test</li> </ul>                                                                                                    | To confirm lack of result<br>No result can be obtained from the<br>nple is sent to reference lab with<br>comment field.<br>mple is being sent out as no result<br>o reference lab for analyzer analysis.                                                                                                    |

See Appendix 16 for more guidance on troubleshooting analyzer flags.

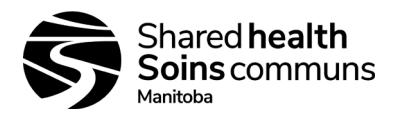

Version #: 05

| <b>Reporting Blood</b> | Gas / Chemistry | / / Troponin Resu | Its Outside the F | Reportable Range: |
|------------------------|-----------------|-------------------|-------------------|-------------------|
|                        |                 |                   |                   |                   |

|                  | REPORTABLE    | ENTER IN DELPHIC       |                           |  |
|------------------|---------------|------------------------|---------------------------|--|
| ANALYTE          | RANGE         | REPORTING LESS<br>THAN | REPORTING<br>GREATER THAN |  |
| Sodium           | 100 – 180     | L100                   | G180                      |  |
| Potassium        | 2.0 – 9.0     | L2.0                   | G9.0                      |  |
| Chloride         | 65 – 140      | L65                    | G140                      |  |
| UREA             | 1 – 50        | L1                     | G50                       |  |
| Glucose          | 1.1 – 38.9    | L1.1                   | G38.9                     |  |
| Creatinine       | 18 – 1768     | L18                    | G1768                     |  |
| рН               | 6.50 – 8.20   | L6.50                  | G8.20                     |  |
| PCO <sub>2</sub> | 5 – 130       | L5                     | G130                      |  |
| pO <sub>2</sub>  | 5 – 800       | L5                     | G800                      |  |
| TCO <sub>2</sub> | 5 – 50        | L5                     | G50                       |  |
| Lactate          | 0.30 – 20.0   | L0.30                  | G20.0                     |  |
| HCO3             | 1 – 85        | L1                     | G85                       |  |
| BE               | (-30) – (+30) | L-30                   | G30                       |  |
| Troponin I/cTnI  | 0.00 - 35.00  |                        | G35                       |  |

#### 11.5. Troubleshooting Quality Check Error Messages

11.6.1. The i-STAT performs numerous quality checks upon start-up and with every cartridge run.

- 11.6.2. If any quality checks fail, the i-STAT will halt testing and display a:
  - Cause message describing the reason for failed quality check.
    - Action message describing the next step to be taken to resolve the issue.
    - Cause or Quality Check Code number.
  - Refer to Appendix 17 i-STAT Analyzer Coded Messages and the user manual for code explanation and troubleshooting steps.
  - NOTE Not all recovery steps are valid in each scenario.
- 11.6.3. If the problem cannot be resolved using the manual, contact Abbott Technical Support and provide the Quality Check Code number for assistance.

# 11.6. Criteria for Sending Sample to Reference Lab for Confirmation of PT/INR Result

- 11.7.1. When PT/INR result exceeds 4, a sodium citrate sample must be drawn and sent to a reference laboratory.
- 11.7.2. If the sample cannot be sent soon after collection, freeze a plasma aliquot and send the next day on ice.
- 11.7.3. If PT/INR result is higher than 4, the site can provide the ordering physician with a preliminary report stating the PT/INR result, as well as indicating a sample has been sent to a reference laboratory.
  - Document INR result in the IINR test slot as provided by the i-STAT.
  - For LIS sites insert coded comment &INRP (*Attention: Preliminary report. Sample is referred for confirmation. Final report to follow*) in IICM comment area.
  - If the result is a critical value, add a comment to indicate notification of critical to the ordering physician.
  - For other sites ensure patient report has comment attached "*Attention: Preliminary report. Sample is referred for confirmation. Final report to follow.*"
  - Sending laboratory will register referred sample into Delphic, test code **PT**, with a copy to ordering physician and referral site.

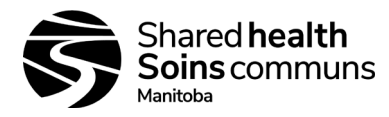

Version #: 05

# 11.7. Process to Send PT/INR Sample to Reference Lab for Confirmation Result Using LIS

- 11.8.1. Ensure positive patient identification between requisition and sample.
- 11.8.2. Register test code PT (orders PT/INR).
  - Note: Do **NOT** register INR for conformation testing (PT) at a sending site until after the IINR result has been entered or the IINR result will not fax appropriately.
  - Register sample for confirmatory testing with a new Delphic LIS number, not under the POC LIS number.
- 11.8.3. For all samples referred for PT confirmation:
  - Enter laboratory code (site specific) in COPYTO box to ensure referring site will receive a final copy of report.
- 11.8.4. Using Delphic LIS Test Referral:
  - Click on Test Referral
  - Click on **Batch**
  - Scan/type in registration number
  - Click Search
  - Check ( $\sqrt{}$ ) batch name that requires dispatch
  - Click **Batch** and the LIS will provide a batch name
- 11.8.5. Using Delphic LIS:
  - Go to DISPATCH
  - Click on Internal
  - Check ( $\sqrt{}$ ) batch name that requires dispatch
  - Click Dispatch
  - Printer will show up on screen
  - Print off sheet to send with samples
- 11.8.6. Send sample as per proper protocol to site's reference lab for testing.
- 11.8.7. Reference site must acknowledge receipt of sample to have sample appear on their work list and to review WLU for testing sample.

#### 12.0 REPORTS:

- 12.1. Sites which have Delphic must enter their results in Delphic.
- 12.2. Sites not using Delphic must have an appropriate reporting system in place.
- 12.3. To print multiple results at once, press menu key, press 2 for Data Review, Press 7 for List, press the numbered key for the test record(s), when all desired tests are selected, press Print key.
- 12.4. Print-outs from the i-STAT are on thermal paper, and as such may fade with time, therefore result reports must be either photocopies or recorded another way.
- 12.5. Both the physician/chart and the laboratory should retain a copy of the results as per SOP 100-10-05 Lab Records and Materials Retention Policy.
- 12.6. Reports generated by laboratory must include:
  - Patient demographics (name, DOB, Gender, Unique Identification Number).
  - Test results, units and reference values.
  - Unique Operator ID.
  - Time and date test performed.
  - Clear indication that testing was done on the i-STAT.
- 12.7. For sites where a test is not routinely performed on the i-STAT (back-up for a down analyzer or short term use where a technologist is not available) it is critical to state on the report:
  - "Test performed by alternate method (i-STAT) results may differ from main laboratory analyzer".

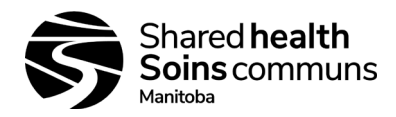

#### 13.0 REFERENCE RANGES AND REPORTABLE RANGES:

- 13.1. Reference ranges may differ from those used for the same test at a site when it is run on different instrumentation.
- 13.2. When reporting i-STAT results, use i-STAT reference ranges.
  - Reference range means the range of test values expected from 95% of fasting individuals presumed to be healthy.
  - Reportable range means the range of test values throughout which the measurement systems results have been shown to be valid.
- 13.3. The i-STAT only displays adult reference ranges; reference values in pediatric patients may differ.

| ANALYTE                                                            | UNIT              | ADULT AND CH | HILDREN REFERENCE RANGES         | NEONATE             | REPORTABLE     |
|--------------------------------------------------------------------|-------------------|--------------|----------------------------------|---------------------|----------------|
|                                                                    |                   | (arterial)   | (venous & capillary & mixed )    | (Capillary & mixed) | RANGE          |
| Sodium                                                             | mmol/L            | 138 – 146    | 138 - 146                        | 138 - 146           | 100 – 180      |
| Potassium                                                          | mmol/L            | 3.5 – 4.9    | 3.5 - 4.9                        | 3.5 - 4.9           | 2.0 - 9.0      |
| Chloride                                                           | mmol/L            | 98 – 109     | 98 – 109                         | 98 – 109            | 65 – 140       |
| UREA                                                               | mmol/L            | 2.9 – 9.4    | 2.9 – 9.4                        | 2.9 - 9.4           | 1 – 50         |
| Glucose                                                            | mmol/L            | 3.9 – 5.8    | 3.9 – 5.8                        | 3.9 - 5.8           | 1.1 – 38.9     |
| Creatinine                                                         | µmol/L            | 53 - 115     | 53 - 115                         | 53 - 115            | 18 – 1768      |
| Ionized Calcium                                                    | mmol/L            | 1.12 – 1.32  | 1.12 – 1.32                      | N/A                 | 0.25 – 2.50    |
| рН                                                                 |                   | 7.35 – 7.45  | 7.31 – 7.41                      | 7.29 - 7.40         | 6.50 - 8.20    |
| PCO <sub>2</sub>                                                   | mmHg              | 35 – 45      | 41 – 51                          | 35 - 50             | 5 – 130        |
| pO <sub>2</sub>                                                    | mmHg              | 80 – 105     | 35-45 (Capillary and mixed only) | 40 - 70             | 5 – 800        |
| Measured TCO <sub>2</sub><br>(on the CHEM8+ cartridge<br>only)     | mmol/L<br>(mEq/L) | 23-27        | 24-29                            | 21 - 29             | 5 – 50         |
| Lactate                                                            | mmol/L            | 0.36 –1.25   | 0.90 - 1.70                      | 0.90 - 1.70         | 0.30 – 20.0    |
| HCO3*                                                              | mmol/L<br>(mEq/L) | 22 – 26      | 23 - 28                          | 18 - 28             | 1.0 – 85.0     |
| Calculated TCO <sub>2</sub> *<br>(on all cartridges but<br>CHEM8+) | mmol/L<br>(mEq/L) | 23 – 27      | 24 - 29                          | 21 - 29             | 5 – 50         |
| BE*                                                                | mmol/L<br>(mEq/L) | (-2) – (+3)  | (-2) – (+3)                      | (-5) - (+5)         | (-30) – (+30)  |
| Anion Gap*                                                         | mmol/L<br>(mEq/L) | 10 – 20      | 10 – 20                          | 10 – 20             | (-10) – (+99)  |
| sO <sub>2</sub> *                                                  | %                 | 95 – 98      | N/A                              | 70 - 90             | 0 - 100        |
| Troponin I/cTnI (see chart<br>next page)                           | µg/L              | N/A          | 0.00 - 0.08***                   | N/A                 | 0.00 – 35.00## |

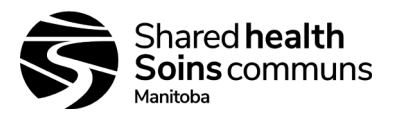

Version #: 05

| ANALYTE | UNIT | ADULT AND CH | HILDREN REFERENCE RANGES      | NEONATE             | REPORTABLE                                                                        |
|---------|------|--------------|-------------------------------|---------------------|-----------------------------------------------------------------------------------|
|         |      | (arterial)   | (venous & capillary & mixed ) | (Capillary & mixed) | RANGE                                                                             |
| INR     | N/A  | 0.9 – 1.1    | 0.9 – 1.1                     | NA                  | 0.9 – 8<br>>4 requires<br>confirmatory<br>venous testing<br>at reference<br>site. |

\*Calculated values. <sup>##</sup>Performance characteristics not established for cTnl values above 35.00 μg/L. \*\*\*Represents the 0-99% range of results.

| This chart can be provided to                                                                                                    | i-STAT Tnl μg/L     | Interpretation                                                                                                    |
|----------------------------------------------------------------------------------------------------|---------------------|----------------------------------------------------------------------------------------------------|
| physicians to aid interpretation of Tnl. Some sites have placed                                                                     | <0.08               | No myocardial necrosis, if > 6 - 9 hrs after onset of symptoms.                                                                   |
| this information directly on the<br>lab report as a sticker. For<br>further information please see<br>"Manitoba Troponin Guideline" | 0.08 <i>to</i> 0.10 | Possible myocardial injury, in the context of suspected ACS, repeat after two (2) hours (must be > 6 hrs after onset of symptoms) |
| ,                                                                                                    | >0.10               | NSTEMI when seen in the context of suspected ACS                                                                                  |

# 13.4. Umbilical Cord Blood Gases Reference Ranges:

| ANALYTE           | UNIT           | UMBILICAL CORD REFERENCI<br>RANGES |             |
|-------------------|----------------|------------------------------------|-------------|
|                   |                | (arterial)                         | (venous)    |
| рН                | -              | 7.23 - 7.33                        | 7.31 - 7.40 |
| PCO <sub>2</sub>  | mmHg           | 41 - 57                            | 32 - 44     |
| pO <sub>2</sub>   | mmHg           | 12 - 24                            | -           |
| TCO <sub>2</sub>  | mmol/L (mEq/L) | 22 - 32                            | 21 - 29     |
| Base Excess       | mmol/L (mEq/L) | (-6) – (-2)                        | (-6) – (-2) |
| HCO3              | mmol/L (mEq/L) | 20 - 25                            | 18 - 23     |
| sO <sub>2</sub> * | %              | 7 - 32                             | -           |

#### 14.0 CRITICAL RESULTS:

- 14.1. Critical results are test results that fall outside high and low critical limits that define the boundaries of life-threatening values for a test.
- 14.2. Critical results represent an emergency condition and must be reported immediately to the patient's attending physician or nurse with documentation of the date/time and the person (first and last name) who took the results.

## 14.3. Phoning / Reporting Critical Results in Delphic:

- 14.3.1. Immediate notification is required when any results of tests exceed established critical values.
- 14.3.2. Documentation of critical results is done in the **TELE** format for biochemistry results and in the **IICM** comment box for PT/INR results.

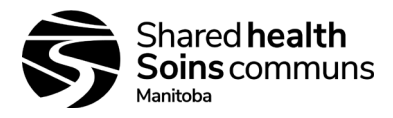

Version #: 05

14.3.3. Enter the phoned comment using **&CVP** (Critical/alert values called to) followed by free text of the person notified (first and last name), test result, date and time of call in "\_". Use **&RB** to indicate results were read back.

| ANALYTE (units)                                    | ADULT CHILDREN NEONATES** |             |      | ATES**      |      |             |
|----------------------------------------------------|---------------------------|-------------|------|-------------|------|-------------|
|                                                    | low                       | <u>high</u> | low  | <u>high</u> | low  | <u>high</u> |
| Sodium (mmol/L)                                    | 120                       | 158         | 121  | 156         | 121  | 156         |
| Potassium (mmol/L)                                 | 2.8                       | 6.2         | 2.8  | 6.4         | 2.8  | 6.5         |
| Chloride (mmol/L)                                  | 75                        | 126         | 77   | 121         | 77   | 121         |
| TCO₂ (mmol/L)                                      | 11                        | 40          | 11   | 39          | _    | _           |
| (Arterial, Venous, Mixed Venous, and<br>Capillary) |                           |             |      |             |      |             |
| Ionized Calcium (mmol/L)                           | 0.78                      | 1.58        | 0.74 | 1.57        | _    | -           |
| рН                                                 | 7.21                      | 7.59        | 7.21 | 7.59        | 7.21 | 7.59        |
| (Arterial, Venous, Mixed Venous and<br>Capillary)  |                           |             |      |             |      |             |
| <b>₽</b> CO₂ (mmHg)                                | 19                        | 67          | 21   | 66          | -    | _           |
| (Arterial, Venous, Mixed Venous and<br>Capillary)  |                           |             |      |             |      |             |
| <b>₽</b> O₂ (mmHg)                                 | 43                        | _           | 45   | 124         | 37   | 124         |
| (Arterial only)                                    |                           |             |      |             |      |             |
| Urea (mmol/L)                                      | _                         | 37          | _    | 20          | -    | 20          |
| Glucose (mmol/L)                                   | 2.6                       | 27          | 2.6  | 25          | 1.8  | 18          |
| Lactate (mmol/L)                                   | _                         | 5           | -    | 5           | -    | 5           |
| (Arterial, Venous, Mixed Venous and<br>Capillary)  |                           |             |      |             |      |             |
| Creatinine (µmol/L)                                | -                         | 654         | -    | 336         | -    | -           |
| Troponin I                                         | >0.10 µg/L‡               |             |      |             |      |             |
| INR (venous/capillary)                             | ≥5.0                      |             |      |             |      |             |
| Umbilical Cord pH<br>(Arterial and Venous)         |                           |             |      | <7.0        |      |             |

# **CRITICAL RESULTS BY ANALYTE**

\*\*Values may differ in premature infants

<sup>‡</sup>Critical Tnl values should be called with the exception of patients in critical care areas (including Emergency)

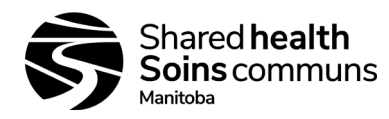

#### 15.0 RECHARGING:

- 15.1. Each site will have a downloader/recharger; it is recommended that the analyzer be left on the recharger when not in use.
- 15.2. Docking the i-STAT on this will recharge the batteries.
- 15.3. Each unit also comes with lithium 9V batteries that should be stored on site for use in the event of a power outage.
- 15.4. Refer to vendor manual for additional information / instructions.

#### **16.0 INTERFERENCES:**

- 16.1. An interferent is a substance which, if present at significant levels in the blood specimen being analyzed, will produce an error in the result of the analyte being measured.
- 16.2. Lipemic samples: There is no documented evidence for interferences from lipemia.

| ANALYTE         | INTERFERENT       | INTERFERENT CONCENTRATION             | EFFECT ON ANALYTE RESULT                         |
|-----------------|-------------------|---------------------------------------|--------------------------------------------------|
| Sodium          | β-hydroxybutyrate | 16 mmol/L                             | Decrease ( $\downarrow$ ) Na by 5 mmol/L         |
|                 | Lactate           | 20 mmol/L                             | Decrease ( $\downarrow$ ) Na by 5 mmol/L         |
|                 | Bromide           | 37.5 mmol/L                           | Increase ( $\uparrow$ ) Na by 5 mmol/L           |
| Chloride        | β-hydroxybutyrate | 16 mmol/L                             | Increase (1) CI by 3 mmol/L                      |
|                 | Bromide           | 12.5 mmol/L                           | Increase (↑) CI by 30 mmol/L                     |
|                 | Lactate           | 11 mmol/L                             | Increase (↑) CI by 3.5 mmol/L                    |
|                 | Salicylate        | 4 mmol/L                              | Increase ( $\uparrow$ ) CI by 5 mmol/L           |
|                 | Thiocyanate       | 24 mmol/L                             | May cause falsely elevated chloride results,     |
|                 |                   |                                       | or to be suppressed (***)                        |
| Ionized Calcium | Magnesium         | 1.0 mmol/L above normal               | Increase (1) iCa by 0.04 mmol/L                  |
|                 | β-hydroxybutyrate | 20 mmol/L                             | Decrease ( $\downarrow$ ) iCa by 0.1 mmol/L      |
|                 | Lactate           | 20 mmol/L                             | Decrease ( $\downarrow$ ) iCa by 0.05 mmol/L     |
|                 | Salicylate        | 4.34 mmol/L                           | Decrease ( $\downarrow$ ) iCa by 0.1 mmol/L      |
| Glucose         | Bromide           | 37.5 mmol/L                           | Decrease ( $\downarrow$ ) glucose by 1.7 mmol/L  |
|                 | рН                | Per 0.1 pH units below 7.4 @ 37 °C    | Decrease ( $\downarrow$ ) glucose by 0.05 mmol/L |
|                 |                   | Per 0.1 pH units above 7.4 @ 37 °C    | Increase (1) glucose by 0.04 mmol/L              |
|                 | Oxygen            | <i>P</i> O₂ less than 20 mmHg @ 37 °C | May decrease ( $\downarrow$ ) glucose            |
|                 | Hydroxyurea       | 100 μmol/L                            | Increase (↑) glucose 0.44 mmol/L                 |
|                 | Thiocyanate       | 24 mmol/L                             | Decrease ( $\downarrow$ ) glucose by approx. 23% |
| Urea            | Thiocyanate       | 24 mmol/L                             | Decrease ( $\downarrow$ ) urea by approx. 21%    |
|                 |                   |                                       |                                                  |
| Lactate         | Bromide           | 25 mmol/L                             | Decrease ( $\downarrow$ ) lactate by 40%         |
|                 | Cysteine          | 6.4 mmol/L                            | Decrease $(\downarrow)$ lactate by 11%           |
|                 | Hydroxyurea       | 100 μmol/L                            | Increase (1) lactate 0.16 mmol/L                 |
|                 | Glycolic Acid     | 10 mmol/L                             | Increase (1) lactate by approx. 1.96 mmol/L      |
|                 |                   |                                       | from an initial Lactate concentration of 1.45    |
|                 |                   |                                       | mmol/L                                           |
|                 |                   |                                       |                                                  |
|                 |                   |                                       |                                                  |

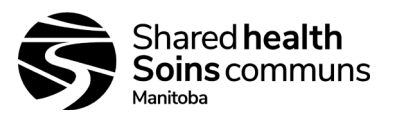

| ANALYTE     | INTERFERENT                                                                                                    | INTERFERENT CONCENTRATION                                                   | EFFECT ON ANALYTE RESULT                                                                                                    |  |  |
|-------------|----------------------------------------------------------------------------------------------------|-----------------------------------------------------------------------------|----------------------------------------------------------------------------------------------------|--|--|
| Creatinine  | Acetaminophen<br>Ascorbate<br>Bromide                                                                                                    | For every 1 mmol/L acetaminophen<br>0.227 mmol/L<br>12.5 mmol/L (100 mg/dL) | Increase ( <sup>↑</sup> ) creatinine by 22 μmol/L<br>Increase ( <sup>↑</sup> ) creatinine by 62 μmol/L<br>Increase ( <sup>↑</sup> ) creatinine by 71 μmol/L from<br>an initial Creatinine concentration of 88                                                                                                    |  |  |
| <177 µmol/L | <b>P</b> CO <sub>2</sub>                                                                                                    | Above 40 mmHg                                                               | µmol/L<br>Increase (↑) creatinine by 6.9% per 10<br>mmHg <b>P</b> CO <sub>2</sub>                                                                                                    |  |  |
| >177 µmol/L | <b>P</b> CO <sub>2</sub>                                                                                                    | Above 40 mmHg                                                               | Decrease ( $\downarrow$ ) creatinine by 6.9% per 10<br>mmHg <b>P</b> CO <sub>2</sub><br>Decrease ( $\downarrow$ ) creatinine by 3.7% per 10                                                                                                    |  |  |
|             |                                                                                                    | Below 40 mmHg                                                               | mmHg <b>P</b> CO₂<br>Increase (↑) creatinine by 3.7% per 10<br>mmHg <b>P</b> CO₂                                                                                                    |  |  |
|             | Hydroxyurea<br>Creatine<br>N-acetylcysteine                                                                                                    | 100 μmol/L<br>5 mg/dL creatine<br>16.6 mmol/L                               | Increase (↑) 164 μmol/L<br>Increase (↑) creatinine by 18 μmol/L<br>Increase (↑) creatinine by 35 μmol/L                                                                                                    |  |  |
| PCO₂        | Propofol<br>(Diprovan <sup>®</sup> Diprovan is<br>a registered trademark of the<br>AstraZeneca group of<br>companies)<br>Thiopental Sodium                                                                                                    |                                                                             | For patients administered propofol or<br>thiopental sodium, i-STAT recommends the<br>use of CG4+, CG8+, EG6+, and EG7+<br>cartridges, which are free from clinically<br>significant interference at all relevant<br>therapeutic doses. i-STAT does not<br>recommend the use of EC8+ cartridges for<br>patients receiving propofol or thiopental<br>sodium. |  |  |
|             | <b>P</b> O <sub>2</sub>                                                                                                    | > 100 mmHg above normal range                                               | In patient samples where the $PO_2$ is > 100 mmHg above the normal range (80-105 mmHg) an increase in $PCO_2$ of approximately 1.5 mmHg may be observed fir every 100 mmHg increase in $PO_2$ .                                                                                                    |  |  |
| Troponin I  | Grossly hemolyzed samples can cause a decreased alkaline phosphatase activity, resulting in decreased detection of cTnI, increased assay backgrounds, and/or quality check codes.<br>Failure to completely fill tubes may cause falsely elevated results, especially when plasma is used <sup>4</sup> .<br>Partially clotted samples can result in elevated cTnI results above the reference range, as well as quality check code errors. To prevent this from occurring, upon drawing the whole blood sample into a heparinized collection tube, the sample should be inverted gently at least 10 times to ensure even dissolution of the heparin anticoagulant                                                                                                    |                                                                             |                                                                                                    |  |  |
| PT/INR      | <ul> <li>Ineparinized conection tube, the sample should be inverted gently at least 10 times to ensure even dissolution of the heparin anticoagulant.</li> <li>Presence of exogenously added heparin, citrate, oxalate or EDTA from blood collection devices will interfere with test results.</li> <li>Poor technique in sample collection may compromise the results. Ensure correct order of draw.</li> <li>Glass syringes or tubes may prematurely activate coagulation, resulting in accelerated clotting times and lower PT/INR's; venous samples must be collected into plastic syringes or tubes.</li> <li>PT/INR results may be affected by commonly administered drugs.</li> <li>Abbott has not characterized the i-STAT PT/INR with patients that have lupus anticoagulant antibodies; if the presence of lupus anticoagulant bodies is known or suspected, consider using a prothrombin time laboratory assay using a reagent that is known to be insensitive to lupus anticoagulant antibodies or an alternate laboratory method.</li> <li>Cubicin® (daptomycin for injection) has been found to cause a concentration-dependent false prolongation of PT and elevation of PT/INR when using i-STAT PT/INR test; it is recommended that for patients being</li> </ul> |                                                                             |                                                                                                    |  |  |

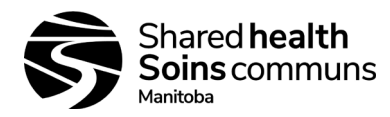

Version #: 05

# SITE FUNCTIONS

#### 17.0 VERIFICATION OF CARTRIDGE STORAGE CONDITIONS: (must be done at each site)

## 17.1. Refrigerated cartridges (document on i-STAT QC Log)

- 17.1.1. Verify that the cartridges stored in the refrigerator are all within the expiration date printed on the boxes; if not, DO NOT USE and initiate ordering replacements.
- 17.1.2. Verify that the refrigerator did not exceed the limits of 2 °C to 8 °C.
- 17.1.3. Refer to Appendix 2 i-STAT Expiration Date & Storage Conditions Log Refrigerated.

| Refrigerated Cartridge Temperature Verification                                    |                                                                                                    |  |  |
|------------------------------------------------------------------------------------|----------------------------------------------------------------------------------------------------|--|--|
| lf,                                                                                | Then,                                                                                                    |  |  |
| Temperature of cartridge storage refrigerator is within range of 2 °C to 8 °C      | Use cartridges as required.                                                                                                    |  |  |
| Temperature of cartridge storage refrigerator is outside the range of 2 °C to 8 °C | Quarantine the cartridges in the storage fridge.<br>Notify supervisor/designate immediately.<br><b>DO NOT USE</b> the cartridges from this fridge.<br>Document all actions in the QC log. |  |  |

## 17.2. Room Temperature Cartridges (document on i-STAT QC Log)

- 17.2.1. Verify that all boxes of cartridges at room temperature have been out of the refrigerator less than two weeks (exception: CG4+, which is <2 months).
- 17.2.2. Verify that room temperature has not exceeded 30 °C.
- 17.2.3. Refer to Appendix 3 i-STAT Expiration Date & Storage Conditions Log Room Temperature.

| Room Temperature Cartridge Verification                                |                                                                                                    |  |  |
|------------------------------------------------------------------------|----------------------------------------------------------------------------------------------------|--|--|
| lf,                                                                    | Then,                                                                                                    |  |  |
| Measured room temperature has been continuously below 30 °C            | Use cartridges as required.                                                                                                    |  |  |
| Measured room temperature has exceeded 30 °C for<br>any period of time | Quarantine the cartridges.<br>Notify supervisor/designate immediately.<br><b>DO NOT USE</b> the cartridges.<br>Document all actions in the QC log. |  |  |

#### **18.0 PROCEDURE FOR SHIPMENTS OF CARTRIDGES**

18.1. For new shipments of cartridges from the vendor (must be done at receiving site), check the Temperature Monitor and perform integrity testing with QC materials.

#### 18.1.1. Temperature Monitor

- i-STAT cartridges are shipped refrigerated with a four-window indicator used to monitor temperature during transit.
- Fill out the record of receipt and forward materials to the refrigerator.

| Temperature Monitor – New Shipments of Cartridges   |                                                       |  |  |
|-----------------------------------------------------|-------------------------------------------------------|--|--|
| lf,                                                 | Then,                                                 |  |  |
| All windows are white or if only the A or B windows | Record result on QC log.                              |  |  |
| are blue or the 1 or 2 windows are red              | Transit temperatures were satisfactory and the        |  |  |
|                                                     | cartridges can be used.                               |  |  |
| The C or D windows are blue, or the 3 or 4 windows  | Quarantine the suspect cartons.                       |  |  |
| are red                                             | Notify supervisor/designate immediately.              |  |  |
|                                                     | <b>DO NOT USE</b> cartridges from the suspect carton. |  |  |
|                                                     | Document all actions in the QC log.                   |  |  |
|                                                     | Notify Abbott and request replacement.                |  |  |

18.2 For shipments of cartridges coming from another site within the province of Manitoba (Shared Health and non-Shared Health), perform integrity testing with QC materials to verify that the cartridges perform as intended.

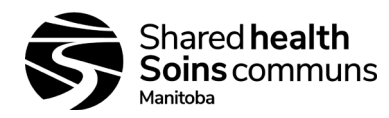

#### **19.0 INTEGRITY TESTING:**

- 19.1. Performed using liquid quality control materials listed in section 6.3.
- 19.2. Integrity testing is required on each new lot and each new shipment of cartridges and for instrument validation following calibration verification (see section 21.0).
- 19.3. Integrity testing must also be performed monthly for PT/INR.
- 19.4. Compare results to the Value Assessment Sheets (VAS), available on the Abbott POC website: https://www.pointofcare.abbott/int/en/offerings/support/istat/value-assignment-sheets
- 19.5. Check that the lot number on the control ampule matches the lot number on the VAS and that the software version listed on the VAS matches the software installed in the analyzer. The VAS displays target values and ranges expected when materials and equipment are performing properly.
- 19.6. Each region must have a system for maintaining documentation and verifying that sites are performing required QC.
- 19.7. Always remember to analyze the control material in the Control pathway and the calibration verification material in the Cal Ver pathway under the Quality Tests option of the i-STAT 1 Analyzer Administration Menu.

| Quality Control |                                                                    |  |  |
|-----------------|--------------------------------------------------------------------|--|--|
| Step 1          | Power On                                                           |  |  |
| Step 2          | Menu $\rightarrow$ 3-Quality Tests $\rightarrow$ 2-Quality Control |  |  |
| Step 3          | Enter required information on screen                               |  |  |
| Step 4          | Follow pre-analytical directions below for individual QC material  |  |  |
|                 | types                                                              |  |  |
| Step 6          | Run cartridge as usual; repeat above steps for all levels          |  |  |

| lf,                                            | Then,                                              |  |
|------------------------------------------------|----------------------------------------------------|--|
| All results <b>PASS</b>                        | Document QC results.                               |  |
|                                                | Use cartridges as needed.                          |  |
| Any results are outside the published expected | <b>DO NOT USE</b> cartridges from the suspect lot. |  |
| ranges                                         | Quarantine the suspect lot.                        |  |
|                                                | Notify supervisor/designate immediately.           |  |
|                                                | Record QC results/failure and actions on i-STAT QC |  |
|                                                | log.                                               |  |

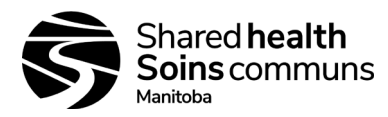

Version #: 05

# 19.8. For blood gases/chemistry cartridges, use i-STAT Aqueous Level 1 and Level 3 controls:

| Integrity Testing – Blood Gas / Chemistry Cartridges |                                                                                                    |  |  |  |
|------------------------------------------------------|----------------------------------------------------------------------------------------------------|--|--|--|
| Step 1                                               | Prior to testing cartridges that measure <b>P</b> O2, ampules should stand at room temperature a minimum of 4 hours before use. When testing other cartridges (e.g. Chem8+), ampoules may be used once the fluid has reached room temperature, approximately 30 minutes for individual ampoules. For best results, ampules, cartridges, and analyzers should be at the same temperature.                                                                                                    |  |  |  |
|                                                      | When using cartridges that contain sensors for measuring ionized calcium, pH, $PCO_2$ , or $PO_2$ (CG4+, Chem8+ where applicable), a separate ampule must be used for each cartridge being tested; if these sensors are not present (Chem8+) the contents of one ampule may be used to fill more than one cartridge as long as the cartridges are filled and inserted into an analyzer within 10 minutes of opening the ampule.                                                                                                    |  |  |  |
| Step 2                                               | Immediately before use, shake the ampoule vigorously for 5 to 10 seconds to equilibrate the liquid and gas phases. To shake, hold the ampule at the tip and bottom with forefinger and thumb to minimize increasing the temperature of the solution. If necessary, tap the tip of the ampule to send solution back into the bottom section of the ampule. Protect fingers with gauze, tissue, or glove, or use an ampule breaker to snap off the tip of the ampule at the scored neck.                                                                                                    |  |  |  |
| Step 3                                               | Using a plain capillary tube or plain syringe, immediately transfer the solution from the ampule into a cartridge. Seal the cartridge and insert it into an analyzer. It is important not to expose the solution to room air since this will alter the results.                                                                                                    |  |  |  |
|                                                      | <ul> <li>When using a capillary tube, fill from the bottom of the ampule. Avoid drawing solution from the surface by covering the far end of the tube as it is inserted into the ampule. Once the open end of the tube rests at the bottom of the ampule, uncover the other end to allow filling by capillary action.</li> <li>When using a syringe (1cc or 3cc syringes with 16 to 20 gauge blunt needles are recommended), slowly draw approximately 1 mL of solution from the bottom of the ampule. If air is trapped between the leading edge of the solution and the plunger, do not invert the</li> </ul> |  |  |  |
|                                                      | syringe to expel it; this will not affect solution near the tip of the syringe. If air bubbles are continually drawn into the syringe, or if a bubble is trapped near the tip of the syringe, discard the ampule and syringe and use a fresh ampule and syringe. Expel one or two drops from the syringe before filling the cartridge.                                                                                                    |  |  |  |
|                                                      | • When using a disposable transfer pipette, slowly draw approximately 1 mL of solution from the bottom of the ampule, avoiding the formation of air bubbles. If air bubbles are continually drawn into the pipette, discard the ampule and pipette and use fresh ones. Expel one drop from the pipette before filling the cartridge.                                                                                                    |  |  |  |
| Step 4                                               | Compare results to the Value Assessment Sheets (VAS). If all results are within expected ranges, use the cartridges as needed.                                                                                                    |  |  |  |

# 19.9. For cTnl cartridges, analyze using i-STAT Level 1 and Level 3 cTnl Controls

| Integrity Testing – cTnl Cartridges |                                                                                                    |  |  |  |
|-------------------------------------|----------------------------------------------------------------------------------------------------|--|--|--|
| Step 1                              | Remove controls from fridge; controls do not need to sit at room temperature before testing.                                                                                                    |  |  |  |
| Step 2                              | Thoroughly mix by gently swirling the bottle. Avoid foaming of the sample.                                                                                                    |  |  |  |
| Step 3                              | Dispense sample directly from the bottle into the i-STAT cTnl cartridge and seal the cartridge.<br>Return vials to fridge immediately after use, can be stored at 2-8 °C for 30 days after opening. |  |  |  |
| Step 4                              | Insert cartridge into i-STAT analyzer.                                                                                                    |  |  |  |
| Step 5                              | Compare results to the Value Assessment Sheets (VAS). If all results are within expected ranges, use the cartridges as needed.                                                                      |  |  |  |

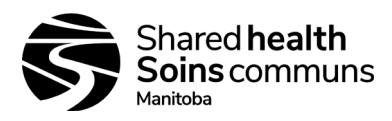

Version #: 05

# 19.10.

. For PT/INR, analyze Level 1 and 2 PT/INR Controls 19.10.1. To be performed monthly, and with every new lot and/or shipment of cartridges.

|        | Integrity Testing – PT/INR Cartridges                                                                |  |  |
|--------|----------------------------------------------------------------------------------------------------|--|--|
| Step 1 | All vials containing lyophilized plasma and CaCL <sub>2</sub> reconstituting fluid to stand at room  |  |  |
|        | temperature (18 °C to 30 °C) for 45 minutes.                                                         |  |  |
|        | <ul> <li>Reconstitute only one level of control at a time.</li> </ul>                                |  |  |
|        | <ul> <li>Control solutions must be used immediately (&lt;30 seconds) after completing the</li> </ul> |  |  |
|        | reconstitution and mixing steps.                                                                     |  |  |
| Step 2 | After 45 minutes, remove cap and stopper from one of the lyophilized plasma control vials and        |  |  |
|        | from one vial of the CaCL <sub>2</sub> reconstituting fluid.                                         |  |  |
| Step 3 | Pour the entire contents of the calcium chloride vial into the lyophilized human plasma control      |  |  |
|        | vial. Place the stopper back in the reconstituted control vial, sealing the vial appropriately so    |  |  |
|        | that the contents do not leak or spill out.                                                          |  |  |
| Step 4 | Allow vial to sit at room temperature for one (1) minute.                                            |  |  |
| Step 5 | Mix contents of vial by swirling gently for one (1) minute; then invert slowly for 30 seconds        |  |  |
| -      | Note: to minimize foaming, avoid vigorous mixing. Visually inspect control vial to ensure that       |  |  |
|        | the sample is fully reconstituted. If NOT, discard and start over with a fresh vial.                 |  |  |
| Step 6 | Using a plastic transfer pipette, immediately transfer the solution from the vial into the PT/INR    |  |  |
| -      | cartridge.                                                                                           |  |  |
| Step 7 | Immediately seal the cartridge and insert it into the analyzer.                                      |  |  |
| Step 8 | Document results on i-STAT Calibration verifiers and QC Log entry (Appendix 4).                      |  |  |

#### 19.11. **Thermal Probe Verification**

19.11.1. Thermal probe verification is required for PT/INR testing and must be performed on each analyzer every 6 months.

| Thermal Probe Verification |                                                                                                    |                                                                                                    |  |  |
|----------------------------|----------------------------------------------------------------------------------------------------|----------------------------------------------------------------------------------------------------|--|--|
| Step 1                     | If the analyzer and the electronic simulator have been stored separately in areas where the ambient temperature differs by more than 3 °C, allow the simulator and analyzer to stand in the same place, out of drafts for 30 minutes before inserting the simulator into the analyzer. Handle the simulator as little as possible to maintain its thermal uniformity and stability. |                                                                                                    |  |  |
| Step 2                     | Insert the simulator into the analy                                                                                                    | zer.                                                                                                    |  |  |
| Step 3                     | <ul> <li>When results are displayed, the difference between the thermal probes can be viewed on the analyzer's screen.</li> <li>Portable Clinical Analyzer – while holding down the DIS key press the 1 key.</li> <li>I-STAT 1 Analyzer – press the period key.</li> </ul>                                                                                                    |                                                                                                    |  |  |
| Step 4                     | Interpret the thermal probe check value:                                                                                                    |                                                                                                    |  |  |
|                            | Acceptable                                                                                                    | A value equal to or less than 0.1 (≤0.1)                                                                                                    |  |  |
|                            | Not Acceptable                                                                                                    | A <b>FAIL</b> message with a "t" Quality Check code or a value greater than 0.1 (>0.1).<br>Repeat the procedure to confirm results.<br>Contact Technical Support if the repeat test fails / thermal check value is greater than 0.1 (>1.0). |  |  |
|                            | is displayed                                                                                                    | Take care to handle the simulator as little as possible; it<br>may help to partially insert the simulator into the analyzer<br>and let it stand for 15 minutes before inserting it all the way.                                             |  |  |
| Step 5                     | Record results on Semi Annual Quality Control Log (Appendix 6).                                                                                                    |                                                                                                    |  |  |

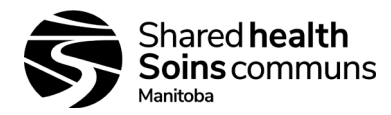

#### 20.0 EXTERNAL PROFICIENCY TESTING (EPT):

- 20.1. Each site should subscribe to an external proficiency testing program for all analytes being tested at the site; programs can be ordered through the College of American Pathologists. https://www.cap.org/.
- 20.2. Samples must be tested according to instructions included with each kit, and treated the same as all patient samples.
- 20.3. Each region/program must have a system for maintaining documentation and verifying that sites are performing required Quality Control.
- 20.4. Programs subscribed to should include (where applicable):
  - Chemistry and blood gases College of American Pathologists (CAP) AQ4
  - Troponin I/cTnl College of American Pathologists (CAP) PCARM
  - PT/INR College of American Pathologists (CAP) WP-3

#### 21.0 CALIBRATION:

#### 21.1. Routine Calibration

21.1.1. For cartridges, calibration is automatically performed as part of the test cycle on each cartridge type; operator intervention is not necessary.

#### 21.2. Calibration Verification (for all tests except PT/INR)

- 21.2.1. Calibration verification must be performed on all new or replacement analyzers, and after each CLEW update, with i-STAT Calibration Verification sets, which are designed to verify the calibration of each assay through the reportable range.
- 21.2.2. Five (5) levels of verification solution (3 for cTnl) are run and compared to the Value Assignment Sheet available on the i-STAT website: <u>https://www.pointofcare.abbott/int/en/offerings/support/istat/value-assignment-sheets</u>, (also available from Technical Support 1-800-387-8378 option 1).
- 21.2.3. Cal/Ver samples are handled using the same pre-analytical techniques as quality control materials.

| Calibration / Verification |                                                                               |  |
|----------------------------|-------------------------------------------------------------------------------|--|
| Step 1                     | Power On                                                                      |  |
| Step 2                     | Menu $\rightarrow$ 3-Quality Tests $\rightarrow$ 3-Cal/Ver                    |  |
| Step 3                     | Enter required information on screen                                          |  |
| Step 4                     | <b>Step 4</b> Shake ampule vigorously for 5 to 10 seconds then snap tip off a |  |
|                            | neck, using gauze to protect hands                                            |  |
| Step 5                     | Immediately transfer solution to cartridge                                    |  |
| Step 6                     | Run cartridge as usual; repeat above steps for all 3-5 levels                 |  |
| Step 7                     | Confirm results by running 2 levels of QC                                     |  |

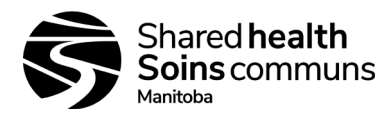

# Version #: 05

# **REGIONAL FUNCTIONS**

#### 22.0 UPDATING SOFTWARE – CLEW:

- 22.1. The i-STAT system does not require lot-specific calibration information, however Abbott re-issues standardization values periodically to maintain long term consistency of results over a range of lot numbers; this is equivalent to adjusting calibration on a traditional analyzer.
- 22.2. New CLEW (software) re-establishes the standardization and incorporates refinements to the internal quality monitoring system.
- 22.3. These software updates occur every 6 months.
- 22.4. Application software (JAMS) will also be updated periodically to enable new features or allow the analyzer to recognize new cartridges; these updates will typically occur at the same time as the CLEW updates.
- 22.5. Document CLEW updates on Semi-Annual QC Control Log (Appendix 6).
- 22.6. After doing CLEW updates perform daily QC with the e-simulator to ensure analyzer is functioning correctly.
- 22.7. If site is using PT/INR cartridges, run both levels of PT Quality Control after e-simulator.
- 22.8. For all other cartridges, perform Calibration Verification (See 21.2) after the e-simulator, post-CLEW update.

#### 23.0 CUSTOMIZATION:

- 23.1. Customizations (SI units, exceptions, requirements) must be entered into each i-STAT analyzer prior to being used for patient testing.
  - 23.1.1. If an i-STAT is sent for repair, customizations will need to be re-entered prior to sample testing.
  - 23.1.2. If a different unit is received, customizations will need to be entered prior to sample testing.
  - 23.1.3. For detailed information refer to the i-STAT technical manual and the i-STAT Analyzer Customization Worksheets for customization settings.
  - 23.1.4. For each new or replacement i-STAT, Calibration Verification should be performed and units verified prior to reporting results.
  - 23.1.5. All customizations must be made through the Administration Menu.
- 23.2. See Appendix 10: i-STAT System Customizations for a complete list of required customizations.

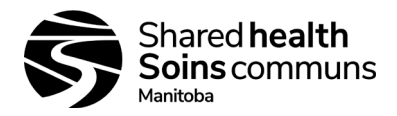

Version #: 05

# 24.0 CLINICAL SIGNIFICANCE:

| Analyte         | Analyte Some Causes of Increased Values                                                                                                    |                                                                                                    |  |  |  |
|-----------------|----------------------------------------------------------------------------------------------------|----------------------------------------------------------------------------------------------------|--|--|--|
| Sodium          | Dehydration<br>Diabetes insipidus<br>Salt poisoning<br>Skin losses<br>Hyperaldosteronism<br>CNS disorders                                                                                                    | Dilutional hyponatremia<br>(cirrhosis)<br>Depletional hyponatremia<br>Syndrome of inappropriate ADH                                                              |  |  |  |
| Potassium       | Potassium       Renal glomerular disease       R         Adrenocortical insufficiency       H         Diabetic Ketoacidosis (DKA)       T         Sepsis       H         In vitro hemolysis       D                                                                                                    |                                                                                                    |  |  |  |
| Chloride        | Prolonged vomiting<br>Burns<br>Salt-losing renal disease<br>Over hydration<br>Thiazide therapy                                                                                                    |                                                                                                    |  |  |  |
| Ionized Calcium | Dehydration<br>Hyperparathyroidism<br>Malignancies<br>Immobilization<br>Thiazide diuretics<br>Vitamin D intoxication                                                                                                    | Hypoparathyroidism<br>Early neonatal hypocalcemia<br>Chronic renal disease<br>Pancreatitis<br>Massive blood transfusions<br>Severe malnutrition                  |  |  |  |
| Urea            | Impaired renal function<br>Prerenal azotemia (e.g. shock)<br>Postrenal azotemia<br>GI bleeding<br>High protein diet                                                                                                    | Pregnancy<br>Severe liver insufficiency<br>Overhydration<br>Malnutrition                                                                                         |  |  |  |
| Glucose         | Diabetes mellitus<br>Pancreatitis<br>Endocrine disorders (e.g. Cushing's syndrome)<br>Drugs (e.g. steroids, thyrotoxicosis)<br>Chronic renal failure<br>Stress<br>IV glucose infusion                                                                                                    | Insulinoma<br>Adrenocortical insufficiency<br>Hypopituitarism/Massive liver<br>disease<br>Ethanol ingestion/Reactive<br>hypoglycemia<br>Glycogen storage disease |  |  |  |
| Creatinine      | Impaired renal function         Low muscle mass                                                                                                    |                                                                                                    |  |  |  |
| Lactate         | Hypoxia (shock, hypovolumia, left ventricular failure);<br>sepsis; diabetes mellitus, neoplasia, liver disease; drug or<br>toxins (ethanol, methanol, salicylates); glycolic acid as a<br>product of ethylene glycol metabolism; strenuous<br>exercise. Samples drawn with a tourniquet may elevate<br>the lactate result. |                                                                                                    |  |  |  |
| рН              | Respiratory alkalosis<br>Metabolic alkalosis                                                                                                    | Respiratory acidosis<br>Metabolic acidosis                                                                                                    |  |  |  |

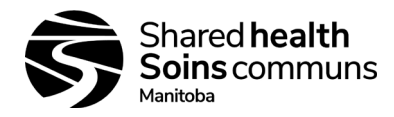

Version #: 05

| Analyte                 | Some Causes of Increased Values                                                                                                    | Some Causes of<br>Decreased Values                                                                                                    |  |
|-------------------------|----------------------------------------------------------------------------------------------------|----------------------------------------------------------------------------------------------------|--|
| PCO <sub>2</sub>        | Acute Respiratory Acidosis:<br>• Depression of respiratory center<br>• Suppressed neuromuscular system<br>• Pulmonary disorders<br>• Inadequate mechanical ventilation<br>Chronic respiratory acidosis<br>• Decreased alveolar ventilation<br>• Hypoventilation<br>Compensation in metabolic alkalosis                                                                                                    | Respiratory alkalosis:<br>Increased stimulation of<br>respirator center<br>Hypermetabolic states<br>Mechanical<br>hyperventilation<br>Compensation in metabolic<br>acidosis |  |
| <i>P</i> O <sub>2</sub> | Breathing oxygen-enriched air                                                                                                    | Carbon-monoxide exposure<br>Pulmonary disorders<br>Myocardial infarction<br>Congestive heart failure                                                                        |  |
| HCO <sub>3</sub>        | Primary metabolic alkalosis                                                                                                    | Primary metabolic acidosis                                                                                                    |  |
|                         | Primary respiratory acidosis                                                                                                    | Primary respiratory alkalosis                                                                                                    |  |
| cTnl                    | Myocardial Infarction<br>Coronary vasospasm<br>Cardiac contusion/trauma<br>Rhythm disturbance (SVT, AF)<br>Chemotherapy (ex. Adriamycin)<br>Myocarditis/pericarditis<br>Infiltrative diseases (ex. Amyloidosis, sarcoidosis,<br>hemochromatosis, connective tissue disease)<br>Congestive heart failure<br>Heart transplantation<br>Cardiac procedures (PTCA, DC cardioversion)<br>Intracranial hemorrhage/stroke<br>Pulmonary embolism<br>Pulmonary hypertension<br>Chronic renal insufficiency<br>Sepsis, Strenuous exercise, certain drug ingestions | Rare antibodies to troponin or its circulating complexes                                                                                                    |  |

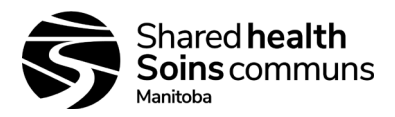

Version #: 05

# 25.0 PRINCIPLES OF MEASUREMENT:

| Analyte                          | Principles of Measurement                                                                                                    |  |  |
|----------------------------------|----------------------------------------------------------------------------------------------------|--|--|
| Sodium,                          | Measured by ion-selective electrode potentiometry. Concentrations are calculated from the measured                                                                                                    |  |  |
| Potassium,                       | potential through the Nernst equation                                                                                                    |  |  |
| Chloride,                        |                                                                                                    |  |  |
| Ionized Calcium,                 |                                                                                                    |  |  |
| pH, and <i>P</i> CO <sub>2</sub> | Measured by direct potentiometry. Concentrations are calculated from the measured potential through the Nernst equation.                                                                                                    |  |  |
| Urea                             | Is first hydrolyzed to ammonium ions in a reaction catalyzed by the enzyme urease. The ammonium ions are measured by an ion-selective electrode and the concentration is calculated from the measured potential through the Nernst equation.                                                                                                    |  |  |
| Glucose                          | Is measured amperometrically. Oxidation of glucose, catalyzed by the enzyme glucose oxidase, produces hydrogen peroxide. The liberated hydrogen peroxide is oxidized at an electrode to produce an electric current which is proportional to the glucose concentration.                                                                                                    |  |  |
| Creatinine                       | Is hydrolyzed to creatine in a reaction catalyzed by the enzyme creatinine amidohydrolase. Creatine is then hydrolyzed to sarcosine in a reaction catalyzed by the enzyme creatine amidinohydrolase. The oxidation of sarcosine, catalyzed by the enzyme sarcosine oxidase, produces hydrogen peroxide. The liberated hydrogen peroxide is oxidized at the platinum electrode to produce a current which is proportional to the creatinine concentration.                                                                                                    |  |  |
| Lactate                          | Is measured amperometrically. The enzyme lactate oxidase, immobilized in the lactate biosensor, selectively converts lactate to pyruvate and hydrogen peroxide. The liberated hydrogen peroxide is oxidized at the platinum electrode to produce a current which is proportional to the sample concentration.                                                                                                    |  |  |
| PO <sub>2</sub>                  | Is measured amperometrically. The oxygen sensor is similar to a conventional Clark electrode. Oxygen permeates through a gas permeable membrane from the blood sample into an internal electrolyte solution where it is reduced at the cathode. The oxygen reduction current is proportional to the dissolved oxygen concentration                                                                                                    |  |  |
| TCO2                             | The measured TCO <sub>2</sub> (CHEM 8 cartridge) is calibrated to the International Federation of Clinical Chemistry (IFCC) TCO <sub>2</sub> reference method with an algorithm based on the Henderson-Hasselbalch equation, which used pH, $PCO_2$ , ionic strength (Na) measurement.<br>The calculated TCO <sub>2</sub> (excluding CHEM 8 cartridge) provided by the i-STAT system is determined from the measured and reported values of pH and $PCO_2$ according to a simplified and standardized form of the Henderson-Hasselbalch equation: TCO <sub>2</sub> = HCO <sub>3</sub> + 0.03 $PCO_2$<br>Results from both methods are equivalent.                                                                                                    |  |  |
| Troponin I/cTnI                  | Is determined amperometrically using a two-site ELISA method. Antibodies specific for human cardiac troponin I (cTnI) are located on an electrochemical sensor fabricated on a silicon chip. Also deposited in another location on the sensor silicon chip is an antibody/alkaline phosphatase enzyme conjugate specific to a separate portion of the cTnI molecule. The whole blood or plasma sample is brought into contact with the sensors allowing the enzyme conjugate to dissolve into the sample. The cTnI within the sample becomes labeled with alkaline phosphatase and is captured onto the surface of the electrochemical sensor during an incubation period of approximately seven minutes. The sample, as well as excess enzyme conjugate, is washed off the sensors. Within the wash fluid is a substrate for the alkaline phosphatase enzyme. The enzyme bound to the antibody/antigen/antibody sandwich cleaves the substrate releasing an electrochemically detectable product. The electrochemical (amperometric) sensor measures this enzyme product which is proportional to the concentration of cTnI within the sample |  |  |
| PT/INR                           | Coagulation is initiated by mixing the sample with tissue thromoboplastin. The endpoint is indicated by the conversion of a thrombin substrate other than fibrinogen. An electrochemical sensor is used to detect this conversion. The added thrombin substrated is H-D-phenylalanyl-pipecolyl-arginine-p-amino-p methoxydiphenylamine.<br>Thrombin cleaves the amide bond at the carboxy terminus of the arginine residue. The product of the thrombin-substrate reaction is the electrochemically inert tripeptide Phenylalanyl-Popecolyl-Arginine and electroactive compound $NH_{3^+}$ - $C_6H_4$ – $NH$ – $C_6H_4$ – $OCH_3$ . A formation of the electroactive compound is detected amperometrically and the time of detection is measured.<br>ISI of 1.05 and a typical Mean Normal Plasma PT time of 12.0 seconds is used to calculate the INR.                                                                                                    |  |  |

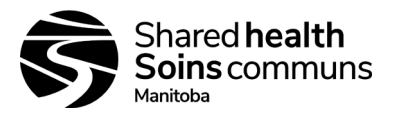

#### 26.0 REFERENCES:

- 26.1. Statland, B.E., Clinical Decision Levels for Lab Tests. Medical Economics Books, 1987
- 26.2. Tietz, N.W., Tietz Textbook of Clinical Chemistry, third edition, Ed. C.A. Burtis, E.R. Ashwood, W.B. Saunders Company, Philadelphia, 1999. Table 50 20, Appendix
- 26.3. Kost, Gerald J., Using critical limits to improve patient outcome. Medical Laboratory Observer. March 1993; 25(3): 22–27
- 26.4. Urgent Recall Notice, Abbott Point of Care, March 2012
- 26.5. SOGC Clinical Practice Guideline. Fetal Health Surveillance: Antepartum and Intrapartum Consensus Guideline. No. 197, September 2007
- 26.6. i-STAT technical Bulletin, Analyzer Coded Messages (Art: 714260-00W), Abbott Point of Care Inc. 28-Mar-2017
- 26.7. i-STAT 1 System Manual, Abbott Point of Care Inc. 23 Apr 2018
- 26.8. Abbott i-STAT Technical Bulletin, Analyzer Coded Messages, Abbott Point of Care Inc. 25 April 2018
- 26.9. Fetal Health Surveillance Consensus Committee, No: 197b-Fetal Health Surveillance" Intrapartum Consensus Guideline. Journal of Obstetrics and Gynecology Canada,2018;40(4) e298-e322.
- 26.10. Abbott i-STAT Technical Bulletin, Important Product Information, Factors Affecting Results, September 2020

APPENDICES (all appendices should be printed off and used as required)

- Appendix 1 i-STAT Electronic Simulator Log
- Appendix 2 i-STAT Expiration Date & Storage Conditions Log Refrigerated
- Appendix 3 i-STAT Expiration Date & Storage Conditions Log Room Temperature
- Appendix 4 i-STAT Calibration verifiers and QC Log entry
- Appendix 5 i-STAT QC Action Log
- Appendix 6 i-STAT System Semi Annual Quality Control Log
- Appendix 7 i-STAT Operator Recertification Log
- Appendix 8 i-STAT Patient Log
- Appendix 9A i-STAT System Specimen Requirements
- Appendix 9B i-STAT System Job Aid
- Appendix 10 i-STAT System Customizations
- Appendix 11 i-STAT CLEW Updates Job Aid
- Appendix 12 i-STAT System Printer
- Appendix 13 i-STAT System Printer Power
- Appendix 14 i-STAT System Ceramic Conditioning Cartridge
- Appendix 15 i-STAT Ceramic Conditioning Cartridge (CCC) Usage Log
- Appendix 16 i-STAT Troubleshooting & Test Flags Job Aid
- Appendix 17 i-STAT Analyzer Coded Messages

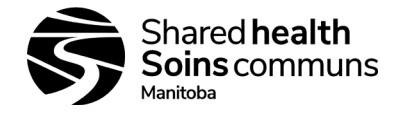

Year:

Version #: 05

# Appendix 1: i-STAT Electronic Simulator Log

i-STAT Serial #: Simulator Serial #: 

| Date     | Time | Result    | **Only to be completed in event of simulator fail |                |                           | Operator |
|----------|------|-----------|---------------------------------------------------|----------------|---------------------------|----------|
|          |      | Pass/Fail | **Failure Code<br>or Letter                       | **Action taken | **Rpt Result<br>Pass/Fail |          |
| 1        |      | P/F       |                                                   |                | P / F                     |          |
| 2        |      | P/F       |                                                   |                | P / F                     |          |
| 3        |      | P/F       |                                                   |                | P / F                     |          |
| 4        |      | P/F       |                                                   |                | P / F                     |          |
| 5        |      | P/F       |                                                   |                | P / F                     |          |
| 6        |      | P/F       |                                                   |                | P / F                     |          |
| 7        |      | P/F       |                                                   |                | P / F                     |          |
| 8        |      | P/F       |                                                   |                | P / F                     |          |
| 9        |      | P/F       |                                                   |                | P / F                     |          |
| 10       |      | P/F       |                                                   |                | P / F                     |          |
| 11       |      | P/F       |                                                   |                | P / F                     |          |
| 12       |      | P/F       |                                                   |                | P / F                     |          |
| 13       |      | P/F       |                                                   |                | P / F                     |          |
| 14       |      | P/F       |                                                   |                | P / F                     |          |
| 15       |      | P/F       |                                                   |                | P / F                     |          |
| 16       |      | P/F       |                                                   |                | P / F                     |          |
| 17       |      | P/F       |                                                   |                | P / F                     |          |
| 18       |      | P/F       |                                                   |                | P / F                     |          |
| 19       |      | P/F       |                                                   |                | P / F                     |          |
| 20       |      | P/F       |                                                   |                | P / F                     |          |
| 21       |      | P/F       |                                                   |                | P / F                     |          |
| 22       |      | P/F       |                                                   |                | P / F                     |          |
| 23       |      | P/F       |                                                   |                | P / F                     |          |
| 24       |      | P/F       |                                                   |                | P / F                     |          |
| 25       |      | P/F       |                                                   |                | P / F                     |          |
| 26       |      | P/F       |                                                   |                | P / F                     |          |
| 27       |      | P/F       |                                                   |                | P / F                     |          |
| 28       |      | P/F       |                                                   |                | P / F                     |          |
| 29       |      | P/F       |                                                   |                | P / F                     |          |
| 30       |      | P/F       |                                                   |                | P / F                     |          |
| 31       |      | P/F       |                                                   |                | P / F                     |          |
| Reviewed | by:  |           | Date:                                             |                |                           |          |

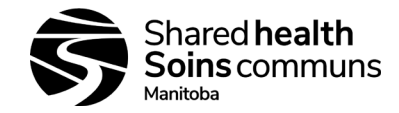

Version #: 05

# Appendix 2: i-STAT Expiration Date and Storage Conditions Log - Refrigerated

Site/Location: \_\_\_\_\_\_ Acceptable Refrigerator Temperature Range: +2°C to +8°C i-STAT Serial #: \_\_\_\_\_

| Date | Location | Cartridge<br>Type | Cartridge<br>Lot # | Manufacturer<br>Expiry Date | Quantity<br>Number of<br>boxes | Shipping Box<br>Temp Indicator<br>A = acceptable<br>U = unacceptable | Comments / Action taken | Initials |
|------|----------|-------------------|--------------------|-----------------------------|--------------------------------|----------------------------------------------------------------------|-------------------------|----------|
|      |          |                   |                    |                             |                                |                                                                      |                         |          |
|      |          |                   |                    |                             |                                |                                                                      |                         |          |
|      |          |                   |                    |                             |                                |                                                                      |                         |          |
|      |          |                   |                    |                             |                                |                                                                      |                         |          |
|      |          |                   |                    |                             |                                |                                                                      |                         |          |
|      |          |                   |                    |                             |                                |                                                                      |                         |          |
|      |          |                   |                    |                             |                                |                                                                      |                         |          |
|      |          |                   |                    |                             |                                |                                                                      |                         |          |
|      |          |                   |                    |                             |                                |                                                                      |                         |          |
|      |          |                   |                    |                             |                                |                                                                      |                         |          |
|      |          |                   |                    |                             |                                |                                                                      |                         |          |
|      |          |                   |                    |                             |                                |                                                                      |                         |          |

Reviewed by:\_\_\_\_\_

Date: \_\_\_\_\_

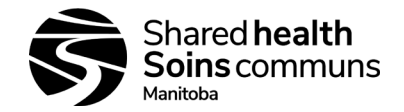

Version #: 05

# Appendix 3: i-STAT Cartridge Expiration Date and Storage Conditions Log - Room Temperature

Site/Location: \_\_\_\_\_ Acceptable Room Temperature Range: +18°C to +30°C i-STAT Serial #: \_\_\_\_\_

| Date | Location | Cartridge<br>Type | Cartridge<br>Lot # | Manufacturer<br>Expiry Date | Quantity/<br>Number of<br>boxes | Shipping Box<br>Temp Indicator<br>A = acceptable<br>U = unacceptable | Comments / Action taken | Initials |
|------|----------|-------------------|--------------------|-----------------------------|---------------------------------|----------------------------------------------------------------------|-------------------------|----------|
|      |          |                   |                    |                             |                                 |                                                                      |                         |          |
|      |          |                   |                    |                             |                                 |                                                                      |                         |          |
|      |          |                   |                    |                             |                                 |                                                                      |                         |          |
|      |          |                   |                    |                             |                                 |                                                                      |                         |          |
|      |          |                   |                    |                             |                                 |                                                                      |                         |          |
|      |          |                   |                    |                             |                                 |                                                                      |                         |          |
|      |          |                   |                    |                             |                                 |                                                                      |                         |          |
|      |          |                   |                    |                             |                                 |                                                                      |                         |          |
|      |          |                   |                    |                             |                                 |                                                                      |                         |          |
|      |          |                   |                    |                             |                                 |                                                                      |                         |          |
|      |          |                   |                    |                             |                                 |                                                                      |                         |          |
|      |          |                   |                    |                             |                                 |                                                                      |                         |          |

Reviewed by:\_\_\_\_\_

Date: \_\_\_\_\_

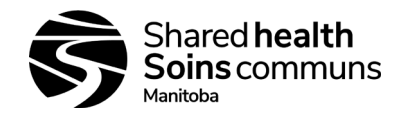

i-STAT 1 System SOP

Version #: 05

# Appendix 4: i-STAT Calibration Verifiers and QC Log entry

| Site:                                                                        |                            |                          |                    | Date: Click or ta       | ap to enter a date                   |                                                | Serial #:                                    |                                  |                           |  |  |
|------------------------------------------------------------------------------|----------------------------|--------------------------|--------------------|-------------------------|--------------------------------------|------------------------------------------------|----------------------------------------------|----------------------------------|---------------------------|--|--|
| To ob                                                                        | tain Abbott Point          | t of Care Value          | Assignment s       | sheets: <u>https:</u>   | //www.abbottp                        | ointofcare.com                                 | n/support/valu                               | e-assignment-                    | <u>sheets</u>             |  |  |
| Cartridge Type: Choose an itemLot No:No of Boxes Rec'd:Temp Strip Indi       |                            | t No:<br>mp Strip Indica | Expiry Da<br>ator: | ate: Click or tap t     | to enter a date                      | Rec'd Date: Click or tap to enter a date Clew: |                                              |                                  |                           |  |  |
| Control Na                                                                   | <b>ne:</b> Choose an item  | n Lot                    | t No:              | Level: Choose an item   |                                      |                                                | QC Expiry Date: Click or tap to enter a      |                                  |                           |  |  |
| TEST                                                                         | Choose Test                | Choose Test              | Choose Test        | Choose Test             | Choose Test Choose Test              |                                                | Choose Test                                  | Choose Test                      | Choose Tes                |  |  |
| Mean                                                                         |                            |                          |                    |                         |                                      |                                                |                                              |                                  |                           |  |  |
| Range                                                                        |                            |                          |                    |                         |                                      |                                                |                                              |                                  |                           |  |  |
| Results                                                                      |                            |                          |                    |                         |                                      |                                                |                                              |                                  |                           |  |  |
| Initials Perfe                                                               | ormed by                   |                          |                    |                         | Date                                 |                                                | Comments:                                    |                                  |                           |  |  |
| ontrol Name                                                                  | Choose an item             | Lot No                   | :                  | Level: Choose an item   |                                      |                                                | QC Expiry Date: Click or tap to enter a date |                                  |                           |  |  |
| TEST                                                                         | Choose Test                | Choose Test              | Choose Test        | Choose Test             | Choose Test Choose Test              |                                                | Choose Test                                  | Choose Tes                       |                           |  |  |
| Mean                                                                         |                            |                          |                    |                         |                                      |                                                |                                              |                                  |                           |  |  |
| Range                                                                        |                            |                          |                    |                         |                                      |                                                |                                              |                                  |                           |  |  |
|                                                                              |                            |                          |                    |                         |                                      |                                                |                                              |                                  |                           |  |  |
| Results                                                                      |                            | Initials Performed by    |                    |                         |                                      |                                                | Comments:                                    |                                  |                           |  |  |
| Results<br>Initials Perfe                                                    | ormed by                   | I                        | <u> </u>           |                         | Date                                 |                                                | Comments:                                    |                                  |                           |  |  |
| Results<br>Initials Perfe                                                    | prmed by<br>Choose an item | Lot No:                  | <br>:              | Level: C                | Date<br>hoose an item                | C                                              | Comments:                                    | Click or tap to e                | nter a date               |  |  |
| Results<br>Initials Perfo<br>ontrol Name<br>TEST                             | choose an item             | Lot No<br>Choose Test    | Choose Test        | Level: C                | Date<br>hoose an item<br>Choose Test | <b>C</b><br>Choose Test                        | Comments:<br>C Expiry Date:<br>Choose Test   | Click or tap to e<br>Choose Test | nter a date<br>Choose Tes |  |  |
| Results<br>Initials Perfo<br>ontrol Name<br>TEST<br>Mean                     | Choose an item             | Lot No:<br>Choose Test   | Choose Test        | Level: C<br>Choose Test | Date<br>hoose an item<br>Choose Test | C<br>Choose Test                               | Comments:<br>C Expiry Date:<br>Choose Test   | Click or tap to e<br>Choose Test | nter a date<br>Choose Tes |  |  |
| Results<br>Initials Perfo<br>ontrol Name<br>TEST<br>Mean<br>Range            | Choose an item             | Lot No.<br>Choose Test   | Choose Test        | Level: C<br>Choose Test | Date<br>hoose an item<br>Choose Test | Choose Test                                    | Comments:<br>C Expiry Date:<br>Choose Test   | Click or tap to e<br>Choose Test | nter a date<br>Choose Tes |  |  |
| Results<br>Initials Perfo<br>ontrol Name<br>TEST<br>Mean<br>Range<br>Results | Choose Test                | Lot No<br>Choose Test    | Choose Test        | Level: C<br>Choose Test | Date<br>hoose an item<br>Choose Test | C<br>Choose Test                               | Comments:<br>C Expiry Date:<br>Choose Test   | Click or tap to e<br>Choose Test | nter a date<br>Choose Tes |  |  |

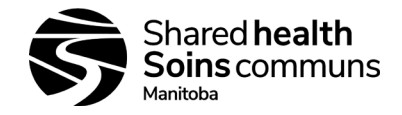

Version #: 05

# Appendix 5: *i-STAT QC Action Log*

Site/Location: \_\_\_\_\_\_ i-STAT Serial #: \_\_\_\_\_

| Date | Cartridge Type | Cartridge Lot No. | Date Rec'd | Quantity | Test(s) Out of Range | Corrective Actions | Initials |
|------|----------------|-------------------|------------|----------|----------------------|--------------------|----------|
|      |                |                   |            |          |                      |                    |          |
|      |                |                   |            |          |                      |                    |          |
|      |                |                   |            |          |                      |                    |          |
|      |                |                   |            |          |                      |                    |          |
|      |                |                   |            |          |                      |                    |          |
|      |                |                   |            |          |                      |                    |          |
|      |                |                   |            |          |                      |                    |          |
|      |                |                   |            |          |                      |                    |          |
|      |                |                   |            |          |                      |                    |          |
|      |                |                   |            |          |                      |                    |          |
|      |                |                   |            |          |                      |                    |          |
|      |                |                   |            |          |                      |                    |          |
|      |                |                   |            |          |                      |                    |          |
|      |                |                   |            |          |                      |                    |          |
|      |                |                   |            |          |                      |                    |          |

Reviewed by:\_\_\_\_\_

Date:\_\_\_\_\_

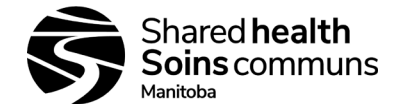

Version #: 05

# Appendix 6: *i-STAT System – Semi Annual Quality Control Log Sheet*

Site/Location: \_\_\_\_\_\_ i-STAT Serial #: \_\_\_\_\_

| Date | Scheduled<br>Software<br>Update | Software Update<br>Performed | Electronic<br>Simulator Check<br>Performed | Thermal Probe<br>Check<br>Performed | INR<br>QC Performed | Operator ID | Comments |
|------|---------------------------------|------------------------------|--------------------------------------------|-------------------------------------|---------------------|-------------|----------|
|      |                                 |                              |                                            |                                     |                     |             |          |
|      |                                 |                              |                                            |                                     |                     |             |          |
|      |                                 |                              |                                            |                                     |                     |             |          |
|      |                                 |                              |                                            |                                     |                     |             |          |
|      |                                 |                              |                                            |                                     |                     |             |          |
|      |                                 |                              |                                            |                                     |                     |             |          |
|      |                                 |                              |                                            |                                     |                     |             |          |
|      |                                 |                              |                                            |                                     |                     |             |          |
|      |                                 |                              |                                            |                                     |                     |             |          |
|      |                                 |                              |                                            |                                     |                     |             |          |
|      |                                 |                              |                                            |                                     |                     |             |          |

Reviewed by: \_\_\_\_\_

Date:

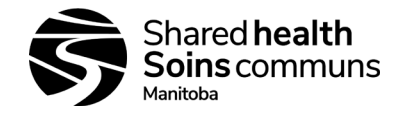

Version #: 05

# Appendix 7: i-STAT Operator Recertification Log

Site/Location: \_\_\_\_\_

Year:

**Requirement for Recertification:** 

Staff must run a minimum 20 tests in a year <u>OR</u>
 Run electronic simulator and two cartridges

| Staff Name | How<br>Recertification<br>Requirements Met<br>(Indicate 1 or 2) | Date Recertified | Staff Signature | Supervisor Signature | Recertification Next<br>Due |
|------------|-----------------------------------------------------------------|------------------|-----------------|----------------------|-----------------------------|
|            |                                                                 |                  |                 |                      |                             |
|            |                                                                 |                  |                 |                      |                             |
|            |                                                                 |                  |                 |                      |                             |
|            |                                                                 |                  |                 |                      |                             |
|            |                                                                 |                  |                 |                      |                             |
|            |                                                                 |                  |                 |                      |                             |
|            |                                                                 |                  |                 |                      |                             |
|            |                                                                 |                  |                 |                      |                             |
|            |                                                                 |                  |                 |                      |                             |
|            |                                                                 |                  |                 |                      |                             |
|            |                                                                 |                  |                 |                      |                             |
|            |                                                                 |                  |                 |                      |                             |
|            |                                                                 |                  |                 |                      |                             |

Reviewed by: \_\_\_\_\_

Date: \_\_\_\_\_

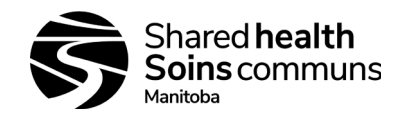

Version #: 05

# Appendix 8: i-STAT Patient Log

Site/Location:

i-STAT Serial #: \_\_\_\_\_

\*\*Note: non-reportable Chem 8+ tests – TCO2; lonized Calcium (unless applicable); do not use for eGFR calculation; do not use for oral glucose tolerance test

|             |                                  |                   |        | Chem 8+** *Calculated Tests |          |         |      | CG4+<br>*Calculated Tests |            |                 |    |      |     | cTnl  | PT/IN<br>R |      |              |         |            |        |                   |
|-------------|----------------------------------|-------------------|--------|-----------------------------|----------|---------|------|---------------------------|------------|-----------------|----|------|-----|-------|------------|------|--------------|---------|------------|--------|-------------------|
| Date / Time | Patient Name<br>(first and last) | Patient ID (PHIN) | Sodium | Potassium                   | Chloride | Glucose | Urea | Creatinine                | Anion Gap* | Ionized Calcium | Hd | PC02 | p02 | TC02* | HCO3*      | s02* | Base excess* | Lactate | Troponin I | PT/INR | Staff<br>Initials |
|             |                                  |                   |        |                             |          |         |      |                           |            |                 |    |      |     |       |            |      |              |         |            |        |                   |
|             |                                  |                   |        |                             |          |         |      |                           |            |                 |    |      |     |       |            |      |              |         |            |        |                   |
|             |                                  |                   |        |                             |          |         |      |                           |            |                 |    |      |     |       |            |      |              |         |            |        |                   |
|             |                                  |                   |        |                             |          |         |      |                           |            |                 |    |      |     |       |            |      |              |         |            |        |                   |
|             |                                  |                   |        |                             |          |         |      |                           |            |                 |    |      |     |       |            |      |              |         |            |        |                   |
|             |                                  |                   |        |                             |          |         |      |                           |            |                 |    |      |     |       |            |      |              |         |            |        |                   |
|             |                                  |                   |        |                             |          |         |      |                           |            |                 |    |      |     |       |            |      |              |         |            |        |                   |
|             |                                  |                   |        |                             |          |         |      |                           |            |                 |    |      |     |       |            |      |              |         |            |        |                   |
|             |                                  |                   |        |                             |          |         |      |                           |            |                 |    |      |     |       |            |      |              |         |            |        |                   |
|             |                                  |                   |        |                             |          |         |      |                           |            |                 |    |      |     |       |            |      |              |         |            |        |                   |
|             |                                  |                   |        |                             |          |         |      |                           |            |                 |    |      |     |       |            |      |              |         |            |        |                   |

Reviewed by: \_\_\_\_\_

Date: \_\_\_\_\_

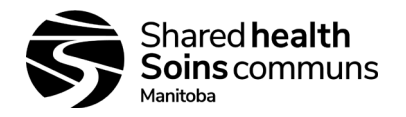

#### Version #: 05

# Appendix 9A: i-STAT System Specimen Requirements

#### CHEM8+ cartridge

| Sample Type                                      |                                                            | Instructions                                                                                                    |  |  |  |  |  |  |
|--------------------------------------------------|------------------------------------------------------------|----------------------------------------------------------------------------------------------------|--|--|--|--|--|--|
| Capillary                                        | DO NOT USE                                                 | DO NOT USE                                                                                                    |  |  |  |  |  |  |
| Venous, Arterial                                 | Use Dark Green Li-Heparir<br>Invert 8-10 times in a figure | Use Dark Green Li-Heparin tube (no gel)* or balanced heparin blood gas syringe<br>Invert 8-10 times in a figure-eight motion to mix before testing |  |  |  |  |  |  |
| Analyt                                           | es reported                                                | Test Timing                                                                                                    |  |  |  |  |  |  |
| Ionized Calcium, Total (                         | CO <sub>2</sub>                                            | Within 10 minutes after collection.<br>Maintain anaerobic conditions until testing.                                                                |  |  |  |  |  |  |
| Sodium, Potassium, Ch<br>Creatinine, Hematocrit, | loride, Glucose, Urea,<br>Hemoglobin                       | Within 30 minutes after collection.                                                                                                    |  |  |  |  |  |  |

#### CG4+, CREA, EC8+, and G cartridges

| Sample           |                                                            | Instructions                                                                                  |  |  |  |  |  |  |
|------------------|------------------------------------------------------------|-----------------------------------------------------------------------------------------------|--|--|--|--|--|--|
| Capillary        | Collect sample using a balanced heparin capillary tube     |                                                                                               |  |  |  |  |  |  |
| Venous, Arterial | Use Dark Green Li-Heparin<br>Invert 8-10 times in a figure | n tube (no gel) or balanced heparin blood gas syringe<br>e-eight motion to mix before testing |  |  |  |  |  |  |
| Analytes r       | eported                                                    | Test Timing                                                                                   |  |  |  |  |  |  |
| 1                |                                                            | Immediately after collection.                                                                 |  |  |  |  |  |  |

| Lactate                                                                                                    | Immediately after collection.<br>Any delay can falsely elevate results.                                                                              |
|----------------------------------------------------------------------------------------------------|----------------------------------------------------------------------------------------------------|
| pH, pCO <sub>2</sub> , pO <sub>2</sub> , Total CO <sub>2</sub> , HCO <sub>3</sub> , Base Excess, sO <sub>2</sub> | Capillary: within 3 minutes after collection<br>Venous/Arterial: Within 10 minutes after collection.<br>Maintain anaerobic conditions until testing. |
| Sodium, Potassium, Chloride, Glucose, Urea,<br>Creatinine, Hematocrit, Hemoglobin                                | <b>Capillary: Within 3 minutes after collection</b><br>Venous/Arterial: Within 30 minutes after collection.                                          |

#### **PT/INR Cartridge**

| Sample Type | Instructions                                                                                                    |
|-------------|----------------------------------------------------------------------------------------------------|
| Capillary   | Direct skin puncture to cartridge application<br>Use <u>first drop</u> of blood (do not wipe away)                                |
| Venous      | Use non-additive tube (no additives, no anticoagulant, no gel) or plain plastic syringe Do <u>not</u> mix sample prior to testing |

## Test Timing Immediately after collection.

Any delay can cause sample to clot before testing.

#### **Troponin I cartridge**

| Sample Type      |                                                            | Instructions                                                                                  |  |  |  |  |  |  |
|------------------|------------------------------------------------------------|-----------------------------------------------------------------------------------------------|--|--|--|--|--|--|
| Capillary        | DO NOT USE                                                 | DO NOT USE                                                                                    |  |  |  |  |  |  |
| Venous, Arterial | Use Dark Green Li-Heparin<br>Invert 8-10 times in a figure | in tube (no gel)* or balanced heparin blood gas syringe re-eight motion to mix before testing |  |  |  |  |  |  |
| Analytes         | reported                                                   | Test Timing                                                                                   |  |  |  |  |  |  |
| Troponin I       |                                                            | Within 30 minutes after collection.                                                           |  |  |  |  |  |  |

\*Light Green Li-Heparin tubes with gel may be used for CHEM8+ and cTnl cartridges, only if necessary

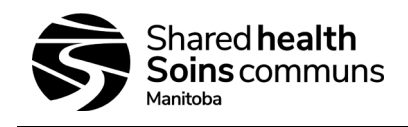

Version #: 05

# Appendix 9B: i-STAT System Job Aid

Run multiple cartridges in the following order, as applicable: PT/INR→ CG4+/EC8+→ CHEM8/CREA/G→ cTnI

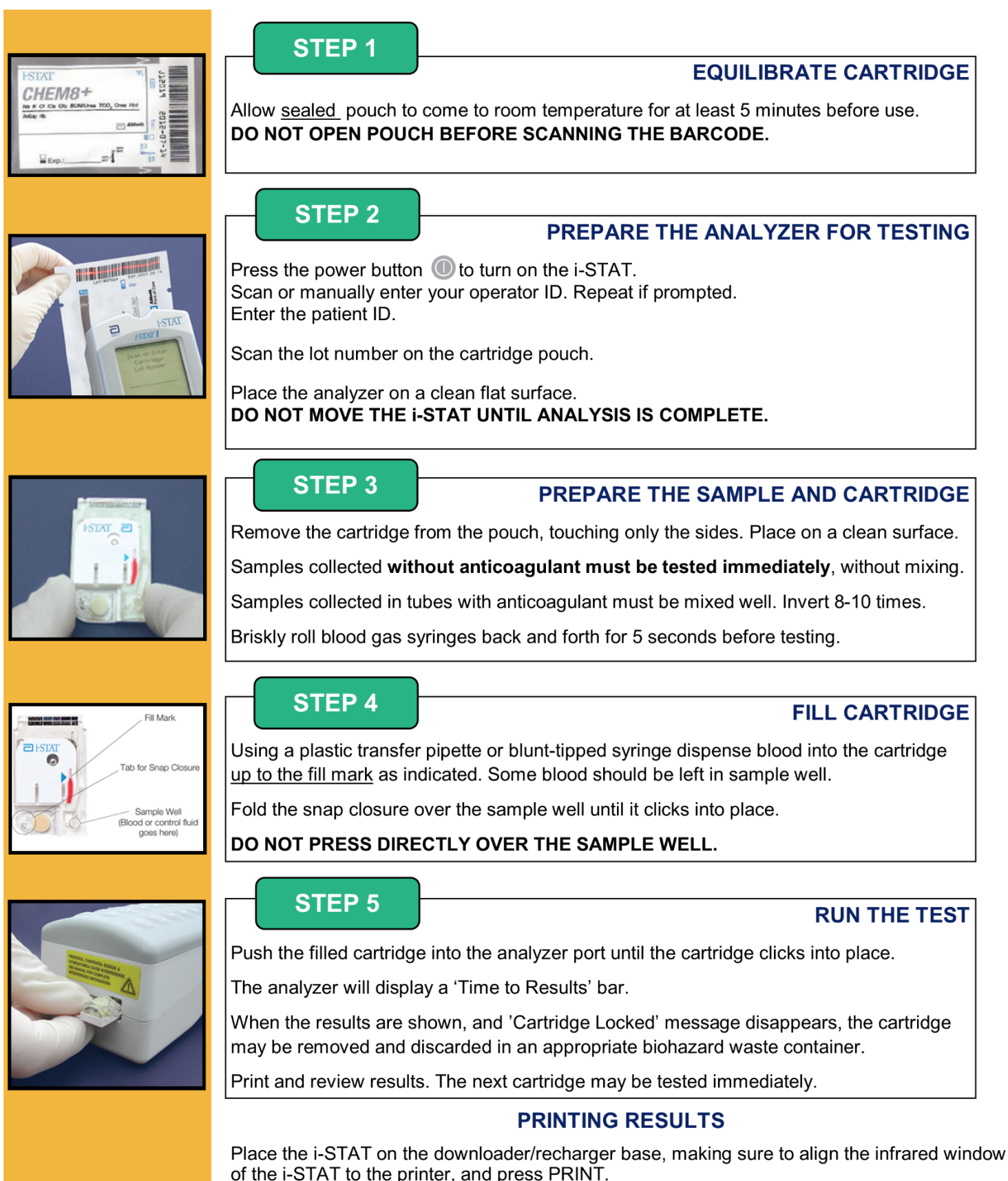

If the device turns off before printing, turn it back on and press 1, then press PRINT

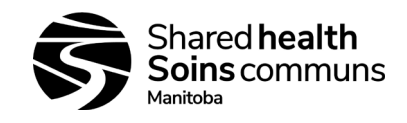

Version #: 05

# Appendix 10: *i-STAT System – Customizations*

| Customization Action                                  | Explanation                                            |
|-------------------------------------------------------|--------------------------------------------------------|
| CLEWS and JAMS                                        | Current software                                       |
| Analyzer Status; verify CLEWS and JAMS are            | Analyzer will not run if software is expired           |
| current software                                      |                                                        |
| Date and Time                                         | Correct time                                           |
| Set Clock; enter password; verify date; arrow to      |                                                        |
| toggle to time; Enter to complete change              |                                                        |
|                                                       |                                                        |
| Auto-transmit                                         | Auto-transmit disabled to stop the i-STAT from         |
| Customization; Change; enter password; Analyzer;      | looking for software (LIS) to send results to          |
| Auto-transmit; Disabled                               |                                                        |
| Operator ID                                           | Operator ID – Min. 6; Max. 6                           |
| Customization; Change; enter password; ID entry;      | Each operator is assigned a unique 6 digit ID          |
| Operator ID; Minimum Length; 6                        |                                                        |
| Repeat for Maximum Length                             |                                                        |
| Patient ID                                            | Patient ID                                             |
| Customization; Change; enter password; ID entry;      | PHIN entry preferred; however, site can select other   |
| Patient ID; Minimum Length: 0; Maximum Length: 9;     | identifier if it works better with other site systems. |
| ID Recall; DISABLED                                   | Set minimum and maximum length based on the            |
|                                                       | Identifier type selected                               |
| Customization / Cartridge Barcode                     | KEQUIKED                                               |
| Customization; Change; enter password; Pt tests; 2,   | initiates Pt into request prior to running test        |
| 3 and 4 are required to run bar-coded cartridges      |                                                        |
| Cartridge Information ; required                      |                                                        |
| Cartridge Barcode, required                           |                                                        |
| External Simulator                                    | Enchlad 24 hours                                       |
| External Simulator                                    | Enableu – 24 nours                                     |
| Simulator: External Simulator: Interval: 24: Lock out | hours: operators will be locked out and testing cannot |
|                                                       | proceed until e-simulator is run                       |
| Internal Simulator                                    | Disabled                                               |
| Customization: Change: enter password: OC tests:      | i-STAT is being checked daily with external simulator  |
| Simulator: Int Simulator: Disabled                    | so internal simulator has been disabled                |
| Urea                                                  | Urea selected – change to SI                           |
| Customization: Change: enter password: Results:       | Reports results in mmol/l                              |
| Units & Ranges: Urea: Enabled: Urea, mmol/L           |                                                        |
| Glucose                                               | Glucose selected – change to SI                        |
| Customization; Change; enter password; Results;       | Reports results in mmol/L                              |
| Units & Ranges; Glucose; Enabled; mmol/L              |                                                        |
| sO <sub>2</sub>                                       | sO <sub>2</sub> change to %                            |
| Customization; Change; enter password; Results;       |                                                        |
| Units & Ranges; sO2; Enabled; %                       |                                                        |
| Hb, Hct, ACT, CKMB, BNP, iCa (menu dependent)         | DISABLED                                               |
| Customization; Change; enter password; Results;       | i-STAT will not report hemoglobin, hematocrit, ACT,    |
| Units & Ranges; DISABLED; Repeat                      | PT, CKMB, BNP, iCa                                     |
| Creatinine                                            | Creatinine – change to SI                              |
| Customization; Change; enter password; Results;       | Reports results in µmol/L                              |
| Units & Ranges; Crea; Enabled; µmol/L                 |                                                        |
| Troponin I                                            | Troponin I – change to SI                              |
| Customization; Change; enter password; Results;       | Reports results in µg/L                                |
| Units & Ranges; cTnl; Enabled; µg/L                   |                                                        |
| Password – change to ######                           | Password Protected                                     |
| Customization; Change; Password                       | Prevents accidental changes to configurations;         |
|                                                       | password should be recorded and kept in a secure       |
|                                                       | location                                               |

i-STAT 1 System SOP

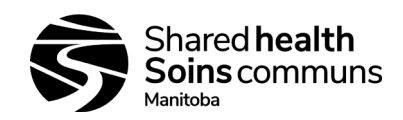

#### Document #: 100-10-02

Version #: 05

# Appendix 11: *i-STAT System –CLEW Updates Job Aid*

# \*\*After doing CLEW update, perform calibration/verification to ensure analyzer is functioning properly\*\*

First handheld i-STAT must be updated using JammLite method:

| Step | Action                                                                                                    |
|------|----------------------------------------------------------------------------------------------------|
| 1    | Go to: http://pointofcare.abbott/int/en/offerings/support/i-stat/istat-system                                                                                                    |
|      | Click on Support and login to see access to i-STAT System Software update information                                                                                                    |
| 2    | Navigate to i-STAT 1 Software Update                                                                                                    |
|      | Note: File is not MAC compatible; Microsoft Windows 7 or 10 and Internet Explorer web browser is recommended                                                                                                    |
| 3    | Ensure the i-STAT 1 Serial Downloader/Recharger (home base) is plugged in to the computer using either the USB cable or 9-pin null modem serial cable provided with the i-STAT. Connect the power supply for the Serial Downloader.          |
| 4    | Download Software Update "SUxxxxx.EXE" and save to the Desktop. Navigate to saved file location, double cliock on software file, click RUN. If command windows opens prompting for overwrite, answer "Yes" to all promtps.                   |
| 5    | In JammLite utility, select i-STAT 300 Analyzer under Instrument dropdown; select correct COM port for connection to Serial Downloader; check that the Application and CLEW listings match those in Product Update. Click the Update button. |
| 6    | Follow onscreen instructions: ensure analyzer is removed from Downloader; turn analyzer off and place on the Downloader to begin update.                                                                                                    |
| 7    | Do not move the handheld until the success screen is displayed.                                                                                                    |
| 0    | If installation is successful, an on-screen message will appear "The application update was successful."                                                                                                    |
| 0    | Run the Electronic Simulator in the Handheld to verify software was updated correctly and analyzer is functioning properly.                                                                                                    |
|      | If installation is not successful, or if Electronic Simulator fails,                                                                                                    |
| 9    | Contact Abbott Technical Support for Customer at 1-609-454-9000                                                                                                    |
|      | Support is available 24 hours, 7 days a week                                                                                                    |

#### After uploading the first i-STAT analyzer, additional analyzer updates may be done following the Analyzer-to-Analyzer Process:

| Step | Action                                                                                                    |
|------|----------------------------------------------------------------------------------------------------|
| 1    | Ensure the updated analyzer (Sending Analyzer) and the analyzer to be updated (Receiving Analyzer) are both available                                            |
| 2    | Power off the Receiving analyzer                                                                                                    |
| 3    | Place Sending and Receiving analyzers on a flat surface with infrared windows aligned, approximately 1 foot apart                                                |
| 4    | Turn on the Sending analyzer                                                                                                    |
|      | Press Menu                                                                                                    |
|      | Select 7 - Utility                                                                                                    |
| 5    | Enter password if needed when prompted, or press ENT and continue                                                                                                |
| 6    | In the Utility Menu                                                                                                    |
|      | Press 1 - Send Software                                                                                                    |
|      | Press JAMSxxx/Axx (note; numbers have been replaced with x's and will change with each software update)                                                          |
|      | Ensure the Receiving analyzer's power is <b>off</b>                                                                                                    |
| 7    | When the Sending analyzers displays "Waiting to Send"                                                                                                    |
|      | Keep the infrared windows aligned in both analyzers                                                                                                    |
|      | Without lifting either analyzer off the flat surface, slide the Receiving analyzer towards the Sending analyzer until the<br>Sending analyzer displays "Sending" |
| 0    | Sending analyzel displays Sending                                                                                                    |
| 0    | sent                                                                                                    |
|      | The Receiving analyzer will have 1's and 0's streaming across the screen signifying it is receiving the software                                                 |
|      | > Do not move the analyzers until the Sending analyzer goes back to the Utility menu and displays Last Send Successful                                           |
| 9    | The update is complete                                                                                                    |
| 10   | Check that the Receiving i-STAT analyzer has been properly updated                                                                                               |
|      | If the screen has gone blank press the On/Off key to activate display                                                                                            |
|      | Press the Menu key, select Analyzer Status                                                                                                    |
|      | Check the numbers adjacent to Version and CLEW to make sure they match the current software update                                                               |
|      | Run the Electronic Simulator in the Handheld to verify software was updated correctly and analyzer is functioning                                                |
|      | properly.                                                                                                    |
| 11   | If there are other analyzers to update, repeat the above steps                                                                                                   |
| 12   | If update was not successful                                                                                                    |
|      | Contact Abbott Technical Support for Customer at 1-609-454-9000                                                                                                  |
|      | Support is available 24 hours, 7 days a week                                                                                                    |

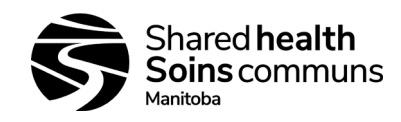

Version #: 05

# Appendix 12: i-STAT System – Printer

The i-STAT printer is used to print results from all models of the i-STAT Analyzer

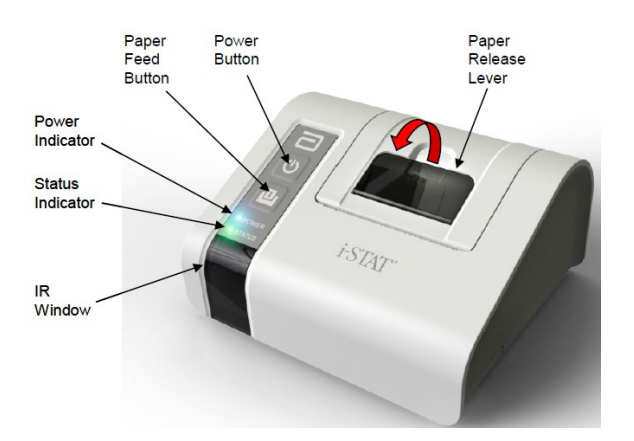

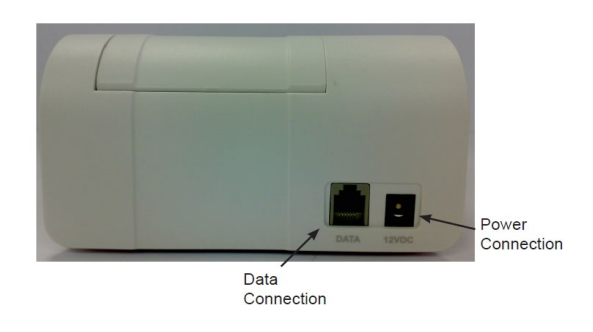

Components: i-STAT printer, AC adapter, power cord, rechargeable battery, one roll of printer paper. Other items can be ordered from Abbott Customer Service as required.

| Orderable Item                              | Abbott List Number |
|---------------------------------------------|--------------------|
| i-STAT printer                              | 04P74-01           |
| i-STAT combo power supply                   | 04P74-02           |
| Rechargeable battery for the i-STAT printer | 04P74-03           |
| Portable printer paper (6 rolls per box)    | 06F17-11           |
| i-STAT printer kit                          | 04P74-04           |

Status indicator will illuminate to indicate the print status:

Ready:GreenOut of Paper:OrangeError:Red

#### **Replacing Paper**

| Step                                                  | Action                                                                                                    |  |  |  |  |  |  |  |  |  |
|-------------------------------------------------------|----------------------------------------------------------------------------------------------------|--|--|--|--|--|--|--|--|--|
| 1                                                     | Open the paper compartment lid by pulling the release lever; remove any remaining paper                                                                                                    |  |  |  |  |  |  |  |  |  |
| 2                                                     | Reel off a few centimeters of paper from the new roll, with the leading edge of the paper feeding forward from the bottom of the roll                                                                                                    |  |  |  |  |  |  |  |  |  |
| 3                                                     | Site the new paper roll in the compartment such that the leading edge is resting outside of the compartment on the printer casing                                                                                                    |  |  |  |  |  |  |  |  |  |
| 4                                                     | 4 Close the lid until it snaps into place                                                                                                    |  |  |  |  |  |  |  |  |  |
| Should the<br>paper has a<br>When remo<br>other acros | Should the paper become creased or misaligned, simply reload the paper as described above, ensuring that the paper has a clean, straight edge<br>When removing a printout from the paper, pull the printout toward the front of the printer and tear from one side to the other across the serated edge |  |  |  |  |  |  |  |  |  |

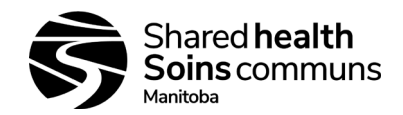

Version #: 05

# Appendix 13: *i-STAT System – Printer Power*

There are three options for powering the i-STAT printer:

- 1. Using the AC adapter and power cord only
- 2. Using the rechargeable battery only
- 3. Using the rechargeable battery with the AC adapter and power cord.

The printer can be turned on and off by pressing the **Power** button. When the printer is on, the **POWER** indicator will be illuminated:

Power OK:Green•Battery Low:Orange•Battery Empty:Red•

If the printer is inactive for >60 seconds, it will automatically enter the power-saving mode. When in the power-saving mode, the POWER indicator will change from a solid colour light to pulsed illumination.

The printer's rechargeable battery needs to be recharged when the POWER indicator turns orange. If the battery becomes exhausted, the POWER indicator will turn red and printing will be disabled.

The printer's battery can be recharged using the supplied AC power adapter. The socket for the AC power adapter is located on the rear of the printer. **Note:** Charging only occurs when the printer is switched off or in the power-saving mode. A full charge takes approximately three hours.

#### Symptoms indicating that the rechargeable battery requires replacement:

- 1. A steady orange or red POWER indicator light on the printer, even after charging it for the recommended three hours.
- 2. Loss of battery capacity, indicated by a shorter interval between charges.

| Step                    | Action – To Install or Replace Rech                                                                                                    | nargeable Battery                                                                             |
|-------------------------|----------------------------------------------------------------------------------------------------|-----------------------------------------------------------------------------------------------|
| 1                       | Disconnect the printer from the AC adapter                                                                                                    |                                                                                               |
| 2                       | Turn the i-STAT printer upside down and place on a flat<br>surface; remove the batter door by sliding it off while pressing<br>on the grooved section; set the door aside                                                    |                                                                                               |
| 3                       | If replacing an existing rechargeable batter in the printer, discon-<br>up on the red/while/black wires until the connector releases from<br>disconnected, remove it completely from the battery compartme                   | nect the existing battery by gently pulling<br>the three metal pins. Once the batter is<br>nt |
| 4                       | Remove the new rechargeable battery from its packaging; with t grasp the connector at the end of the red/white/black battery wire                                                                                            | he thumb and index finger of one hand,<br>es                                                  |
| 5                       | Assure proper connect alignment as shown:                                                                                                    |                                                                                               |
| 6                       | Slide the connector onto the three metal connector pins                                                                                                    |                                                                                               |
| 7                       | Once the wires are connected, place the battery portion of the<br>pack into the rectangular compartment; make sure the wires<br>are not under the battery or projecting out of the opening.<br>Correct positioning is shown: |                                                                                               |
| 8                       | Slide the battery door back onto the compartment until it closes                                                                                                    | and locks into place                                                                          |
| 9                       | Turn the printer over, plug it back into the AC power adapter and minimum of three hours before use                                                                                                    | I charge the new batter in the printer for a                                                  |
| Note: if the the AC pow | e rechargeable battery is removed or becomes exhausted, it is still ver adapter                                                                                                    | possible to print at reduced speed using                                                      |

#### Cautions:

- Use only a rechargeable battery pack purchased from Abbott; battery packs not recommended, or purchased from Abbott may be susceptible to overheating and could lead to a potential fire or burn hazard
- Use only power adaptor and power supply provided with the i-STAT printer kit
- Do not operator the printer without paper
- Do not allow power supply to become a trip hazard
- Do not disturb the handheld or printer until printing is complete as this will interrupt the printout; if printing is interrupted realign the printer and handheld. If significant time has elapsed, some results may be missing from the printout; reprint the results
- If printed results appear inconsistent with a patient's clinical assessment, verify that the printed results match the data in the handheld. If the results do not match, the patient sample should be retested using another cartridge. If they do not match, reprint the results. If the reprint still does not match the handheld data, the printer requires service and the printed results must not be used
- Skin irritation, including caustic burns/injury, may occur following exposure to a leaking battery. Always wear gloves when handling a leaking battery, and do not permit a leaking battery to contact skin. Should skin exposure to a leaking battery occur, follow the first aid measure outlined in the MSDS sheet for the Novacell nickel metal hydride battery

**Printer Troubleshooting:** (refer to vendor manual for complete list of troubleshooting activities)

| Printer Symptom                                                                                                   | Recommendations                                                                                                    |
|----------------------------------------------------------------------------------------------------|----------------------------------------------------------------------------------------------------|
| Printer is not printing. The POWER<br>indicator light is green/orange and the<br>STATUS indicator light is green. | <ul> <li>Check that the results are displayed on the handheld, or that results have been selected from List under Data Review.</li> <li>If printing directly from the handheld, check that the distance between the analyzer and printer is not too short or too long.</li> <li>Perform printer self-test to ensure that printer is functioning.         <ul> <li>Turn the printer off.</li> <li>While pressing the Paper Feed button, press down on the Power button until the printout begins, and then let go of both buttons.</li> <li>Ensure that the resulting printout is clear &amp; complete</li> </ul> </li> </ul> |
| Printer is feeding paper, but nothing is printed.                                                                 | Check that the paper is feeding from under the roll.                                                                                                    |
| Printer is not printing and POWER indicator is red.                                                               | Battery needs to be recharged.                                                                                                    |
| Printer POWER indicator does not illuminate when printer is turned on.                                            | Battery needs to be recharged.                                                                                                    |
| Printer is not printing and STATUS indicator is orange.                                                           | Printer is out of paper.                                                                                                    |
| Printer is not printing and STATUS indicator is red.                                                              | Print head temperature is out of range. Printing will be inhibited until print head temperature returns to normal level.                                                                                                    |

#### **Cleaning the Printer**

- Clean the external casing of the i-STAT printer with a gauze pad moistened with any of the following approved cleaning agents:
  - 10% bleach solution
  - Isopropyl alcohol (IPA)
  - PDI Super Sani-Cloth (solution of IPA, n-Alkyl dimethyl ethylbenzyl-and benzyl-ammonium chloride)
- Rinse the printer casing, using another gauze pad moistened with water and dry.
- Do NOT immerse the printer in any fluid at any time.

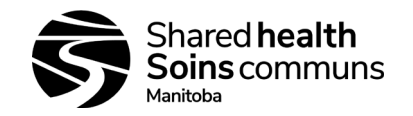

# Appendix 14: *i-STAT System – Ceramic Conditioning Cartridge*

#### Using the i-STAT Ceramic Conditioning Cartridge (CCC)

Error codes can sometimes be corrected by conditioning the pins in the analyzer using the CCC as follows:

- 1. Run an external e-simulator
  - a. The analyzer should not be configured with the internal electronic simulator enabled, however best practice is to run an external electronic simulator prior to running the CCC. Running the external e-simulator ensures the internal e-simulator cycle will not execute during the pin conditioning process, which could lead to the premature termination of the process.
- 2. Run the CCC two (2) times
  - 1. Initiate the CCC cycle as you would initiate an external e-simulator cycle. The instrument will identify the CCC as an external e-simulator and display a Simulator Failure Code (i.e. rRGL) when the cycle is complete. Disregard the code, as this is expected behavior.
- 3. Update the CCC Usage Log
  - 1. See Appendix 6 Ceramic Conditioning Usage Log. Updating the log allows the user to keep track of the number of pin conditioning cycles performed with the current ceramic strip in the CCC. If necessary, replace or rotate the ceramic strip so the CCC is ready for future use. Refer to section below for the CCC maintenance instructions
- 4. Return the analyzer to service.

#### Maintaining the Ceramic Conditioning Cartridge:

Rotating the strip:

- 1. Using a small Phillips head screwdriver, loosen and remove the screw and retainer
- 2. While wearing gloves, remove the ceramic strip. The ceramic strip in brittle and should be handled with care to avoid damaging or contaminating it.
- 3. Inspect the ceramic strip for damage. Replace is cracked or chipped. **Cracked strips must be replaced before using the ceramic cartridge in an analyzer.**
- 4. Inspect the aluminum base. Clean if necessary with isopropanyl alcohol and a soft, lint-free cloth. Avoid using paper that might leave fibers on the ceramic cartridge which might be carried into the analyzer.
- 5. Rotate the ceramic strip to the next orientation (either spin around or flip over). The ceramic cartridge may be used to perform 25 repairs (2 runs per repair) before rotating or replacing the strip. The strip may be rotated 3 times before replacing it (i.e. the strip has a total of 4 positions; original position of the strip plus 3 rotations). The 4 orientations are:
  - a. Initial position
  - b. The strip rotated by "spinning it" 180 degrees, same side up
  - c. The strip rotated by turning it over, now back side up
  - d. The strip rotated by "spinning it" again 180 degree, back side still up

i-STAT 1 System SOP

Version #: 05

# Appendix 15: i-STAT Ceramic Conditioning Cartridge (CCC) Usage Log

Ceramic Cartridge Serial #1: \_\_\_\_\_\_ Site/Location: \_\_\_\_\_

i-STAT Serial #: \_\_\_\_\_

#### NEW STRIP

Check one box (below) for each time the ceramic cartridge is run in the analyzer. Typically this means two boxes are checked each time an analyzer is restored with the ceramic cartridge. There are 50 boxes. If the strip is damaged<sub>2</sub> replace the strip and start a new log. After all the boxes immediately below are checked, rotate the strip as instructed and continue to check off boxes for each analyzer restoration.

#### FIRST ROTATION

Rotate the strip 180°, keeping the same side up. Check one box for each time the ceramic cartridge is run in the analyzer. Typically this means two boxes are checked each time an analyzer is restored with the ceramic cartridge. There are 50 boxes. If the strip is damaged<sub>2</sub>, replace the strip and start a new log. After all the boxes immediately below are checked, rotate the strip as instructed and continue to check off boxes for each analyzer repair.

#### SECOND ROTATION

Flip the strip over, so the bottom side is now up. Check one box for each time the ceramic cartridge is run in the analyzer. Typically this means two boxes are checked each time an analyzer is restored with the ceramic cartridge. There are 50 boxes. If the strip is damaged<sub>2</sub>, replace the strip and start a new log. After all the boxes immediately below are checked, rotate the strip as instructed and continue to check off boxes for each analyzer repair.

#### THIRD AND LAST ROTATION

Rotate the strip 180°, keeping the same side up. Check one box for each time the ceramic cartridge is run in the analyzer. Typically this means two boxes are checked each time an analyzer is restored with the ceramic cartridge. There are 50 boxes. If the strip is damaged<sub>2</sub>, replace the strip and start a new log. After all the boxes immediately below are checked, discard the strip as instructed below.

#### **DISCARD STRIP**

Replace the strip with a new strip and start a new log.

1 = Serial Number etched on the cartridge base

<sub>2</sub> = Inspect the ceramic cartridge for damage. Check to make sure the ceramic strip is centered (i.e. not hanging over either edge), that the screw is secure, and that the ceramic is not chipped or cracked. Wear marks (appearing as small lines on the ceramic) are normal.

Reviewed by: \_\_\_\_\_ Date: \_\_\_\_\_

# Version #: 05

# Appendix 16: *i-STAT System – Troubleshooting and Test Flags Job Aid*

| lf:                                                                                                    | Then:                                                                                                    |
|----------------------------------------------------------------------------------------------------|----------------------------------------------------------------------------------------------------|
| Results do not reflect the patient's condition (unexpected results),                                          | Repeat the test using a fresh cartridge and sample                                                                                      |
| Results are still suspect,                                                                                    | Send sample to a reference lab                                                                                                    |
| The analyzer fails to provide a test result or displays an error code message,                                | Repeat the test using a fresh cartridge                                                                                                 |
| The condition persists,                                                                                       | <b>DO NOT</b> use the analyzer<br>Log the error condition in the equipment log book<br>Send sample to the lab                           |
| There is no display on the analyzer,                                                                          | The rechargeable battery may not be charged Recharge battery                                                                            |
| "Cartridge Locked" does not disappear after the test cycle is completed,                                      | Wait until device turns off; turn back on. If it resets, remove the cartridge; if not recharge the battery and then turn the device on. |
| Analyzer Messages / Codes                                                                                     | Operator Action                                                                                                    |
| Dead Batteries / Replace Batteries                                                                            | Recharge device                                                                                                    |
| Cartridge Error                                                                                               | Use a fresh cartridge                                                                                                    |
| Cartridge Preburst                                                                                            | Use a fresh cartridge                                                                                                    |
| Unable to Position Sample                                                                                     | Use a fresh cartridge                                                                                                    |
| Sample Positioned Short of Fill Mark                                                                          | Use a fresh cartridge                                                                                                    |
| Sample Positioned Beyond Fill Mark                                                                            | Use a fresh cartridge                                                                                                    |
| Test Flags                                                                                                    | Operator Action                                                                                                    |
| ***                                                                                                    | Collect a new sample and repeat test; record on next line on log sheet.                                                                 |
| Results are not reportable due to sensor errors or interfering substances                                     | <b>Note:</b> If results are flagged again, send sample to a reference lab                                                               |
| <, > and <>                                                                                                   |                                                                                                    |
| Results below or above the reportable range or are dependent on results that are outside the reportable range | Send sample to a reference lab                                                                                                    |
| $\uparrow$ <b>and</b> $\downarrow$<br>Results that are above or below the action range                        | Follow procedure for samples with critical values                                                                                       |

**<u>NOTE</u>**: Any time a new sample is run or a new cartridge is used, document with a comment on the patient log.

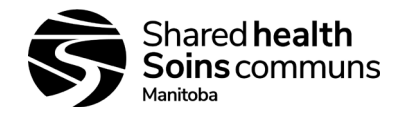

Version #: 05

# Appendix 17: *i-STAT Analyzer Coded Messages*

Use this appendix to troubleshoot quality check failures. If code number is not in the charts, or the error does not resolve after suggested actions are taken, call Abbott Technical Support and provide them with the error code number displayed on the handheld.

Codes 1-15 and 95 usually indicate a condition related to the environment or the state of the analyzer. These conditions are usually benign and go away after the next cartridge or Electronic Simulator is inserted, or after the offending condition is corrected.

| Code<br>Number | Cause/Action Message on<br>Display                     | Explanation                                                                                                    |  |
|----------------|--------------------------------------------------------|----------------------------------------------------------------------------------------------------|--|
| 1              | <b>Dead Batteries</b> / Replace<br>Batteries           | There is insufficient battery power to complete the testing cycle. Replace the disposable lithium batteries in the analyzer or recharge the rechargeable batteries. If you are experiencing the code frequently and use disposable batteries with the i-STAT 1 analyzer, you may want to consider the rechargeable battery system available.                                                                                                    |  |
| 2              | <b>Temperature Out of Range</b><br>/ Check Status Page | The analyzer is recording a temperature outside its operating range. Move the analyzer to an area within the operating temperature of the test being performed and allow the analyzer to come to the new room temperature. Check the analyzer's temperature reading on the Status Page.                                                                                                    |  |
| 4,8            | Analyzer Interrupted / Use<br>Another Cartridge        | The analyzer has detected that the last test cycle was not completed. This can happen if the batteries were removed or were making poor contact while a cartridge was still in the analyzer. Batteries that are too short will not make proper contact. Check that the batteries are inserted properly and seated well in the analyzer; check the battery voltage on the analyzer's Status Page and replace batteries if low. NOTE: Patient results displayed before this code are valid. |  |
| 11             | Date Invalid / Check Clock<br>on Status Page           | If the date in the real time clock precedes the release date programmed into the application software, code 11 is triggered. Check the date on the real time clock.                                                                                                    |  |
|                |                                                        | is inaccurate, code 11 is triggered.                                                                                                    |  |
| 12             | Expired Software<br>Update Required / See<br>Manual    | The standardization software (CLEW) has expired. Download a valid CLEW.<br>The date on the real-time clock in the analyzer exceeds the expiration date of the<br>CLEW. Check the date on the real-time clock and adjust if necessary.                                                                                                    |  |
| 13             | Invalid CLEW<br>Update Required / See<br>Manual        | The standardization software (CLEW) is corrupt or not compatible with the application software The standardization software (CLEW) is corrupt or not compatible with the application software (JAMS), or there is no CLEW in the analyzer. Download a valid CLEW.                                                                                                    |  |
|                |                                                        | If this code occurs after a software upgrade and the customization application is enabled<br>in the Data Manager, change the CLEW version in the Customization Profile to the<br>latest version and re-transmit the profile to the analyzer.                                                                                                    |  |
| 14             | <b>Analyzer Error</b> / See<br>Manual                  | Customization profile is corrupted. Download analyzer to the data manager. If code 14 reoccurs, contact i-STAT Technical Services or your local support organization for further assistance                                                                                                    |  |
| 15             | Barcode Does Not Match<br>Cartridge Type               | The barcode scanned by the user does not match the immunoassay cartridge type indicated by the identification chip in the cartridge. The user should run another cartridge, being careful to scan the barcode from the portion pack of the specific cartridge type being run on the analyzer.                                                                                                    |  |
| 95             | Test Cancelled by<br>Operator                          | This message will appear in the stored test records on the i-STAT 1 Analyzer if the analyzer powers down before mandatory information was entered.                                                                                                    |  |

The following codes are associated with the cartridge or fluid movement within a cartridge. These conditions can be operator or sample related. In most cases, a new cartridge must be used. If a condition persists, especially if isolated to one analyzer, there may be an analyzer problem.

| Code   | Cause/Action Message on                    | Explanation                                                                                                    |  |
|--------|--------------------------------------------|----------------------------------------------------------------------------------------------------|--|
| Number | Display                                    |                                                                                                    |  |
| 17-19  | No Clot Detected / ****Error               | During the coagulation test cycle, no clot was detected.                                                                                                    |  |
|        | / See Manual                               | Run another cartridge. If the code reappears, run the sample on an alternate methodology                                                                                                    |  |
| 22, 25 | Cartridge Error / Use<br>Another Cartridge | These codes occur only for coagulation cartridges if the mixing of the sample and reagent is compromised. This can be caused by an insufficient or clotted sample, or by air bubbles in the sample. |  |

# i-STAT 1 System SOP

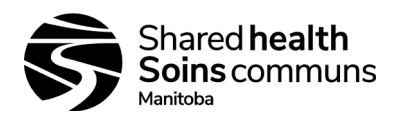

# Document #: 100-10-02

Version #: 05

| Code                                    | Cause/Action Message on                                            | Explanation                                                                                                    |  |
|-----------------------------------------|--------------------------------------------------------------------|----------------------------------------------------------------------------------------------------|--|
| Number<br>24                            | Cartridge Error / Use                                              | The electrical resistance of the calibrant fluid (Rcal) used to verify the electrolyte                                                                                                    |  |
|                                         | Another Cartridge                                                  | concentration is out of specification. This could occur if the calibrant pack was ruptured well before the test allowing evaporation to result in a higher electrolyte concentration.                                                                                                    |  |
|                                         |                                                                    | Besides the electrolyte concentration, the Rcal is also affected by the temperature and the height and width of the fluid segment over the conductometric sensor. The analyzer accounts for the temperature, but the height and width of the fluid segment can vary from cartridge lot to cartridge lot.<br>The analyzer has been programmed to compensate for these lot-to-lot differences by maintaining a running average of the Rcal values measured from the most recent cartridge runs. Occasionally, the difference between the Rcal values for two cartridge lots is large enough to cause the introduction of a new lot to trigger code 24 on the first few cartridge runs. The Code 24 errors should disappear as the running average adjusts. |  |
|                                         |                                                                    | However, if code 24 persists after more than 3 cartridge runs on each analyzer, contact<br>i-STAT Technical Services or your local support organization.                                                                                                    |  |
| 26                                      | Cartridge Error / Use<br>Another Cartridge                         | This code occurs if there was a coagulation specific quality check failure: premature<br>substrate activation, abnormally low levels of substrate, or invalid fluid motion.                                                                                                    |  |
| 20, 27-29,<br>32, 33, 40,<br>41, 45, 87 | <b>Cartridge Error</b> / Use<br>Another Cartridge                  | These codes identify problems with the cartridge such as: calibrant fluid arriving too soon, too late, or not at all, or noise in the calibrant fluid signals. Codes 20, 27, 41, and 87 can be caused by poor contact that can sometimes be corrected by conditioning the pins in the analyzer using the ceramic conditioning cartridge. The specific conditioning procedure is described at the end of this bulletin.<br>The rate of quality check code 45 can be elevated when cartridges are run without                                                                                                    |  |
|                                         |                                                                    | allowing sufficient time for the cartridges to equilibrate to room temperature. To minimize<br>the number of quality check codes, review i-STAT cartridge storage conditions and allow<br>sufficient time for refrigerated cartridges to equilibrate to room temperature.                                                                                                    |  |
| 42, 43                                  | Cartridge Error / Use<br>Another Cartridge                         | These codes indicate that the conductometric sensor (code 42) or the amperometric sensor (code 43) was out of specification. This could be caused by a pre-burst calibrant pack, dirty cartridge contact pads, or a dirty connector in the analyzer.                                                                                                    |  |
| 79-81                                   | Cartridge Error / Use<br>Another Cartridge                         | Bad contact between the thermal probes in the analyzer and the metalization on the back of the chips in the cartridge trigger these codes. Causes are: poor metalization of the chips, dirt on the metalization, or bent or broken thermal probes in the analyzer.                                                                                                    |  |
| 21                                      | Cartridge Preburst / Use<br>Another Cartridge                      | This code indicates that the analyzer detected fluid on the sensors before it should have. Possible causes: mishandling of cartridges (putting pressure in the center of the cartridge), poor storage conditions of cartridges (frozen), or rerunning used cartridges.                                                                                                    |  |
| 31, 34, 44                              | Unable to Position Sample<br>/ Use Another Cartridge               | The analyzer did not detect movement of sample across the sensors. This could be due to a clot in the sample (especially in neonates), to not closing the snap closure on the cartridge, or to an aberrant cartridge.                                                                                                    |  |
| 35 ,36                                  | Sample Positioned Short of<br>Fill Mark / Use Another<br>Cartridge | The cartridge was underfilled. The sample must reach the fill mark. Try another cartridge.                                                                                                    |  |
| 30, 37                                  | Sample Positioned Beyond<br>Fill Mark / Use Another<br>Cartridge   | The cartridge was overfilled. The sample was past the fill mark. Try another cartridge.                                                                                                    |  |
| 38, 39                                  | Insufficient Sample / Use<br>Another Cartridge                     | This is most likely due to insufficient sample in the sample well of the cartridge, but can also be caused by bubbles in the sample. Try another cartridge and ensure sufficient sample is in the sample well.                                                                                                    |  |
| 46                                      | Cartridge Error / Use<br>Another Cartridge                         | The analyzer did not detect movement of sample across the sensors. This could be due to a clot in the sample (especially in neonates), to not closing the snap closure on the cartridge, or to an aberrant cartridge.                                                                                                    |  |
| 47                                      | Cartridge Not Inserted<br>Properly / Reinsert<br>Cartridge         | This code indicates the cartridge or Electronic Simulator may not be pushed in all the way. Reinsert the cartridge or Electronic Simulator. If the problem persists and/or the user is certain the cartridge or Simulator is properly inserted, it may indicate an analyzer problem. Contact i-STAT Technical Services or your local support organization for further assistance.                                                                                                    |  |
| 48                                      | Analyzer Error / See<br>Manual                                     | This code indicates the cartridge or Electronic Simulator may have been "cocked" when inserted. Push the cartridge or Simulator straight through the cartridge port. If the problem persists, and the user is certain the cartridge or Simulator is properly inserted, it may indicate an analyzer problem. Contact i-STAT Technical Services or your local support organization for further assistance.                                                                                                    |  |
| 23, 49                                  | Poor Contact Detected /<br>See Manual                              | Code 23 may be caused by poor contact between the analyzer contact pins and the cartridge sensor contact pads.<br>Code 49 may be caused by poor contact between the analyzer contact pins and the                                                                                                    |  |
|                                         |                                                                    | cartridge identification chip contact pads.<br>These quality check codes can sometimes be corrected by conditioning the analyzer<br>contact pins using the ceramic conditioning cartridge. The conditioning procedure is<br>described at the end of this bulletin.                                                                                                    |  |

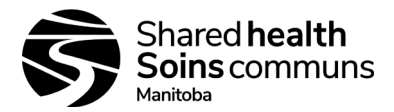

# The following conditions are related to electronic or mechanical failures in the analyzer.

| Code                                   | Cause/Action Message on                      | Explanation                                                                                                    |  |
|----------------------------------------|----------------------------------------------|----------------------------------------------------------------------------------------------------|--|
| Number                                 | Display                                      |                                                                                                    |  |
| 50                                     | Analyzer Error / Use<br>Electronic Simulator | The motor has moved too far. Running a simulator may not detect this problem. Run the simulator and if the analyzer passes, run a cartridge to see if the code reoccurs. If not, continue to use the analyzer. If the code reoccurs, contact i-STAT Technical Services or your local support organization for further assistance.                                                                                                    |  |
|                                        |                                              | If testing immunoassay cartridges on an i-STAT 1 Analyzer, this code can be related to poor electrical connection between the i-STAT 1 Analyzer and the cartridge. This can sometimes be corrected by conditioning the pins in the analyzer using the ceramic conditioning cartridge. The specific conditioning procedure is described at the end of this bulletin.                                                                                                    |  |
|                                        |                                              | Note: If you do not have a ceramic conditioning cartridge, please contact i-STAT Technical Support at 1-800-366-8020, option 1.                                                                                                    |  |
|                                        |                                              | Codes 126 and 128 are sometimes related to electrical connection as well. If you experience multiple occurrences of these 3 codes (50, 126, and 128) in a short period of time, consider returning the analyzer for servicing and replacement.                                                                                                    |  |
|                                        |                                              | The presence of sample bubbles when running immunoassay cartridges may, under<br>some circumstances, also elicit this code.                                                                                                    |  |
| 51                                     | Analyzer Error / Use<br>Electronic Simulator | The motor moved for too long. Run a simulator. If the error occurred while running an ACT cartridge, also run a cartridge. If the code does not reoccur, continue to use the analyzer. Under some conditions, a low battery will cause this error instead of code 1. Try fresh batteries. If the code reoccurs, contact i-STAT Technical Services or your local support organization for further assistance.                                                                                                    |  |
| 52                                     | Analyzer Error / Use<br>Electronic Simulator | The motor stalled while moving. Run a simulator. If the error occurred while running an ACT cartridge, also run a cartridge. If the code does not reoccur, continue to use the analyzer. If the code reoccurs, contact i-STAT Technical Services or your local support organization for further assistance.                                                                                                    |  |
| 58-62                                  | Analyzer Error / Use<br>Electronic Simulator | The analyzer usually recovers from these error conditions. These error conditions can be detected by the Electronic Simulator. If the analyzer passes the Electronic Simulator test, continue to use it. If not, check the battery voltage and check the analyzer with another simulator to rule out a simulator problem. If the code persists, contact i-STAT Technical Services or your local support organization for further assistance.                                                                                                    |  |
| 53, 55-57,<br>63, 65-68,               | <b>Analyzer Error</b> / See<br>Manual        | These are mechanical or electronic failures from which the analyzer may not be able to recover.                                                                                                    |  |
| 72-74, 82,<br>83-85, 86,<br>89-94, 96, |                                              | Codes 82 and 92 typically indicate a problem with the pressure transducers in the analyzer. If these codes persist, contact i-STAT Technical Services or your local support organization for further assistance.                                                                                                    |  |
| 97                                     |                                              | Codes 83 and 84 indicate an underlying hardware failure in the i-STAT 1 Wireless<br>Analyzer. If these codes persist, contact i-STAT Technical Support or your local support<br>organization for further assistance.                                                                                                    |  |
|                                        |                                              | The rate of quality check code 55 can be elevated when cartridges are run without allowing sufficient time for the cartridges to equilibrate to room temperature. To minimize the number of quality check codes, review i-STAT cartridge storage conditions and allow sufficient time for refrigerated cartridges to equilibrate to room temperature.                                                                                                    |  |
|                                        |                                              | Code 56 occurs when the analyzer detects noise on the thermal circuit. The noise may be the result of electronic interference. If this code occurs, the analyzer should be moved to a different location away from potential sources of interference. If the code persists in the new area, the analyzer should be returned.                                                                                                    |  |
|                                        |                                              | Code 86 can occur when an i-STAT Analyzer is stored in an i-STAT<br>Downloader/Recharger without adequate ventilation. This problem can usually be<br>resolved by moving the Downloader/Recharger to an open location which is free of<br>obstructions and external heat sources such as heater vents or other electronic<br>equipment. If this code persists, or if code 86 occurs with the i-STAT 1 Analyzer without<br>a Downloader/Recharger, contact i-STAT Technical Services or your local support<br>organization for further assistance. |  |
|                                        |                                              | For other codes, run the Electronic Simulator twice, then run a cartridge with a sample.<br>If the analyzer passes the simulator check and a quality check does not occur with the<br>sample run, continue to use the analyzer. If the analyzer does not pass the simulator<br>check and/or a quality code occurs with the sample run, contact i-STAT Technical<br>Services or your local support organization for further assistance.                                                                                                    |  |

# i-STAT 1 System SOP

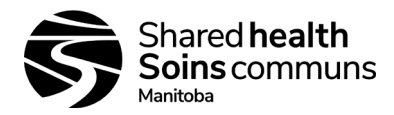

# Document #: 100-10-02

Version #: 05

| Code<br>Number | Cause/Action Message on<br>Display                          | Explanation                                                                                                    |
|----------------|-------------------------------------------------------------|----------------------------------------------------------------------------------------------------|
| 69             | Cartridge Type Not<br>recognized / Use Another<br>Cartridge | This code could be due to use of a cartridge type that is not compatible with the version of software in the analyzer, or the use of expired cartridges. Check the cartridge expiration date on the cartridge box or pouch. If the cartridges have not expired, and if a new cartridge type is being run, contact i-STAT Technical Services or your local support organization for a software update. |
|                |                                                             | When running coagulation cartridges, Code 69 may be caused by poor contact between the analyzer pins and the cartridge chip. This can sometimes be corrected by conditioning the pins in the analyzer using the ceramic conditioning cartridge. The specific conditioning procedure is described at the end of this bulletin.                                                                         |
|                |                                                             | This code will be displayed if incorrect information is entered in response to the prompt<br>"Scan Cartridge Lot Number".                                                                                                    |
|                |                                                             | The instrument expects the barcode on the individual cartridge pouch to be scanned.                                                                                                    |
|                |                                                             | The instrument will not accept keypad entries of the cartridge lot number nor a scan of the barcode on the cartridge box.                                                                                                    |
|                |                                                             | This condition may be due to an aberrant cartridge. However, if the condition occurs repeatedly on one analyzer, the analyzer may need repair. Contact i-STAT Technical Services or your local support organization for further assistance.                                                                                                    |

# Codes in the range of 120 to 138 and 140 to 151 indicate a failure during an immune or barcoded pouch cartridge cycle. In most cases, the cartridge is spent and another cartridge must be used.

| Code                                      | Cause/Action Message on                           | Explanation                                                                                                    |  |
|-------------------------------------------|---------------------------------------------------|----------------------------------------------------------------------------------------------------|--|
| Number                                    | Display                                           |                                                                                                    |  |
| 120-122,<br>124, 125,<br>133, 144,<br>148 | Cartridge Error / Use<br>Another Cartridge        | These codes indicate a problem with the movement of the analysis fluid during the cartridge run. Try another cartridge.                                                                                                    |  |
| 123                                       | Cartridge Error / Use<br>Another Cartridge        | The quality control during the cartridge run failed to verify the presence of active immuno reagents. Try another cartridge.                                                                                                    |  |
| 126                                       | Cartridge Error / Use<br>Another Cartridge        | The quality control during the cartridge run failed to verify the integrity of the analysis fluid. However, this code can also be related to poor electrical connection between the i-STAT 1 Analyzer and the cartridge. This can sometimes be corrected by conditioning the pins in the analyzer using the ceramic conditioning cartridge. The specific conditioning procedure is described at the end of this bulletin.                                                                                                    |  |
|                                           |                                                   | Note: If you do not have a ceramic conditioning cartridge, please contact i-STAT Technical Support at 1-800-366-8020, option 1.                                                                                                    |  |
|                                           |                                                   | Codes 50 and 128 are sometimes related to electrical connection as well. If you experience multiple occurrences of these 3 codes (50, 126, and 128) in a short period of time, consider returning the analyzer for replacement.                                                                                                    |  |
| 127                                       | Cartridge Error / Use<br>Another Cartridge        | A wet sensor was detected before the initial sample movement. Possible overfilled or used cartridge. Try another cartridge.                                                                                                    |  |
| 128, 131,<br>132, 134,<br>135-138         | Cartridge Error / Use<br>Another Cartridge        | <ul> <li>These codes are most often related to poor filling of an immunoassay cartridge, the presence of sample bubbles, or the abrupt insertion of a cartridge into the analyzer.</li> <li><u>Guidelines for proper filling:</u> <ol> <li><u>Discard</u> (always) 1 drop from delivery device to clear unseen bubbles.</li> <li><u>Hang</u> single drop slightly larger than round target well.</li> <li><u>Touch</u> 1 drop (only) to round target well allowing cartridge to draw sample in.</li> <li><u>Confirm</u> sample volume lines up with top of fill mark.</li> <li><u>Close</u> cartridge.</li> </ol> </li> <li><u>Guidelines for cartridge insertion:</u> <ol> <li>After closing the cartridge, grasp the cartridge for insertion.</li> <li><u>Original thumbwell design</u>: grasp the closure between your thumb and first finger. There is a recess for your thumb on the closure.</li> <li><u>Large thumbwell cartridge</u>: grasp the thumbwell between your thumb and first finger.</li> </ol> </li> </ul> |  |
| 129, 142,<br>143                          | <b>Cartridge Error</b> / Use<br>Another Cartridge | The analyzer detected analysis fluid mixed with the sample. Try another cartridge.                                                                                                    |  |
| 130                                       | <b>Cartridge Error</b> / Use<br>Another Cartridge | The analyzer detected an air bubble in the sample segment. Try another cartridge.                                                                                                    |  |

# i-STAT 1 System SOP

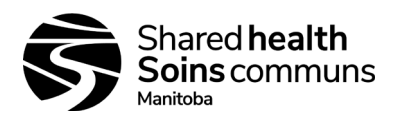

# Document #: 100-10-02

Version #: 05

| Code<br>Number | Cause/Action Message on<br>Display         | Explanation                                                                                                    |  |
|----------------|--------------------------------------------|----------------------------------------------------------------------------------------------------|--|
| 140            | Lot Expired                                | The analyzer detected an expired cartridge lot. Check the expiration date and repeat the test using a non-expired cartridge lot.                                                                                                    |  |
| 141            | Test Canceled by Operator                  | This code will be displayed if the cartridge barcode is not scanned within 60 seconds of cartridge insertion. The correct barcode to scan is the barcode on the cartridge portion pack, not the one on the cartridge box. An example of the portion pack barcode is found in the table listing for code 69 above.                                                                                                    |  |
| 145            | Cartridge Error / Use<br>Another Cartridge | <ul> <li>The analyzer failed to detect fluid arrival upon the initial sample push. This may be caused by a(n):</li> <li>Cartridge leak.</li> <li>Failure to close the cartridge completely. Ensure that the closure is fully engaged before inserting the cartridge into the analyzer.</li> <li>Underfilled cartridge. Once a single drop of sample is touched to the target well, immunoassay cartridges will fill automatically by wicking the sample at a fixed speed. Trying to inject the sample into the cartridge or adding more sample to the target well will not make the cartridge fill faster. Wait for the sample to reach the fill mark and then close the cartridge.</li> </ul> |  |
|                |                                            |                                                                                                    |  |
| 146            | Cartridge Error / Use<br>Another Cartridge | Overfilled cartridge. Repeat the test.                                                                                                    |  |
| 147            | Analyzer Error / See<br>Manual             | In order to run an immunoassay cartridge, the i-STAT 1 Analyzer must bear the symbol:                                                                                                    |  |
| 149-151        | Cartridge Error / Use<br>Another Cartridge | The analyzer detected an atypical data stream from the cartridge. Try another cartridge.<br>For BNP, if code 150 is encountered when running a whole blood sample, it is<br>recommended that the sample be centrifuged and the test be repeated with the resulting<br>plasma.                                                                                                    |  |

# A code in the range of 165-175 indicates a failure during a coagulation cycle. In all cases, cartridge is spent and another cartridge should be used.

| Code<br>Number | Cause/Action Message on<br>Display         | Explanation                                                                                                    |
|----------------|--------------------------------------------|----------------------------------------------------------------------------------------------------|
| 165            | Cartridge Error / Use<br>Another Cartridge | This code indicates that the analyzer detected fluid on the sensors before it should<br>have. Possible causes: user is attempting to run a used cartridge or user did not allow<br>the cartridge to equilibrate to room temperature before opening the cartridge pouch.<br>(Individual cartridges should equilibrate for 5 minutes at room temperature or a box of<br>cartridges for 1 hour before opening the cartridge pouch.) |
| 166            | Cartridge Error / Use<br>Another Cartridge | The sample arrived at the sensors too late. This may indicate that the cartridge was underfilled or that there was a bubble in the sample. Try another cartridge.                                                                                                    |
| 167            | Cartridge Error / Use<br>Another Cartridge | The sample arrived at the sensors too early. This may indicate that the cartridge was overfilled. Try another cartridge.                                                                                                    |
| 170            | Cartridge Error / Use Another<br>Cartridge | A resistance value detected during the testing cycle was too high. Try another cartridge.                                                                                                    |
| 171-175        | Cartridge Error / Use Another Cartridge    | The analyzer detected a bubble on or near the sensors. Try another cartridge.                                                                                                    |

#### The following conditions are related to the Electronic Simulator.

| Code<br>Number    | Cause/Action Message on Display                                                                                                    | Explanation                                             |
|-------------------|----------------------------------------------------------------------------------------------------|---------------------------------------------------------|
| Numerical<br>Code | See under Analyzer Coded Messages.                                                                                                    | See under Analyzer Coded Messages.                      |
| L                 | Potentiometric channel out of limits. Can occur if moisture collects on the contact pins inside the analyzer when the analyzer is subjected to ambient temperature change. |                                                         |
| G                 | Amperometric channel out of limits. Can occur if external<br>simulator not inserted straight.                                                                              | Contact i-STAT Technical Services or your local support |
| R, r              | Resistance reading on conductometric channel out of limits.                                                                                                    | organization for futurer assistance.                    |
| Т                 | Thermal probe failure.                                                                                                    |                                                         |
| В                 | Potentiometric channel out of limits.                                                                                                    |                                                         |